- \* Sommige beschrijvingen in deze gebruiksaanwijzing kunnen afwijken van uw telefoon. Dit is afhankelijk van het land waar u de telefoon gekocht heeft, de geïnstalleerde software of uw serviceprovider.
- \* Uw telefoon en de accessoires kunnen afwijken van de afbeeldingen in deze gebruiksaanwijzing. Dit is afhankelijk van het land waar u de telefoon gekocht heeft.
- \* Drukfouten voorbehouden.

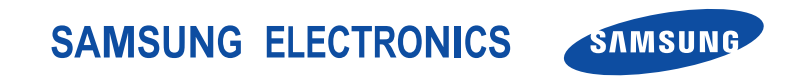

World Wide Web http://www.samsungmobile.com Printed in Korea Code No.:GH68-07561A Dutch. 11/2005. Rev. 1.1

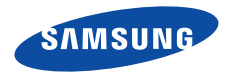

## SGH-D600 Gebruiksaanwijzing

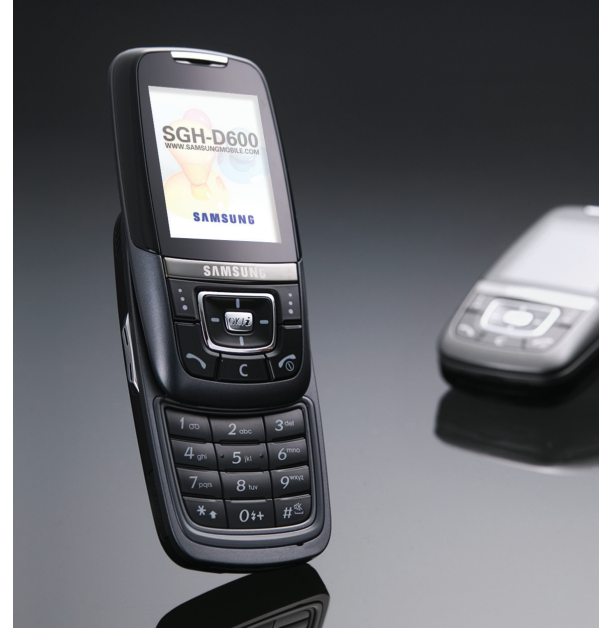

# Belangrijke veiligheidsinformatie

Het niet opvolgen van deze richtlijnen kan tot gevaarlijke situaties leiden en kan in strijd met de wet zijn.

#### Verkeersveiligheid voor alles

Gebruik de telefoon niet tijdens het rijden. Parkeer eerst de auto.

#### Uitschakelen bij het tanken

Gebruik de telefoon niet bij een tankstation of in de buurt van brandstoffen of chemicaliën.

### Uitschakelen in een vliegtuig

Mobiele telefoons kunnen storingen in elektronische systemen veroorzaken. Het gebruik ervan in vliegtuigen is gevaarlijk en niet toegestaan.

# Uitschakelen in de nabijheid van medische apparatuur

In ziekenhuizen en andere zorginstellingen wordt vaak apparatuur gebruikt die niet bestand is tegen externe radiosignalen. Houd u aan alle geldende regels of voorschriften.

#### Storingen

De werking van een mobiele telefoon kan worden verstoord door de radiosignalen van andere apparatuur.

#### Speciale voorschriften

Houd u aan speciale voorschriften en zet de telefoon uit op plaatsen waar het gebruik van de telefoon niet is toegestaan of gevaar of storingen kan opleveren.

#### Waterbestendigheid

De telefoon is niet waterbestendig. Zorg ervoor dat de telefoon droog blijft.

#### Stand van de telefoon

Gebruik de telefoon alleen in de normale stand (tegen uw oor). Vermijd onnodig contact met de antenne als de telefoon is ingeschakeld.

#### Alarmnummer bellen

Toets het alarmnummer in (112 of een ander officieel alarmnummer) en druk op de toets  $\bigcup$ .

# De telefoon buiten het bereik van kleine kinderen houden

Houd de telefoon en alle bijbehorende onderdelen en accessoires buiten het bereik van kleine kinderen.

### Accessoires en batterijen

Gebruik alleen door Samsung goedgekeurde accessoires en batterijen. Het gebruik van nietgoedgekeurde accessoires kan de telefoon beschadigen en kan gevaarlijk zijn.

- De telefoon kan ontploffen als u de batterij
  - vervangt door een batterij van een onjuist type.
  - Gooi oude batterijen weg volgens de richtlijnen van de fabrikant.

### Deskundige technische service

Laat het onderhoud van de telefoon altijd over aan gekwalificeerde technici.

Zie "Informatie met betrekking tot gezondheid en veiligheid" op pagina 110 voor meer informatie over veiligheid.

# Over deze handleiding

In deze gebruiksaanwijzing wordt op een beknopte manier uitgelegd hoe u de telefoon moet gebruiken. Raadpleeg "Aan de slag" en "Andere functies van de telefoon gebruiken" om de belangrijkste functies snel onder de knie te krijgen.

In deze gebruiksaanwijzing worden de volgende pictogrammen gebruikt:

- Deze informatie heeft betrekking op de veiligheid of de functies van de telefoon. Neem deze informatie zorgvuldig door.
- Op de pagina waarnaar wordt verwezen, vindt u meer informatie.
- → U moet op de navigatietoetsen drukken om naar de betreffende optie te gaan en deze vervolgens selecteren.
- [ ] Een toets op de telefoon. Voorbeeld: [ OK / *i* ]
- < > Een functietoets, waarvan de functie in het scherm van de telefoon wordt weergegeven. Voorbeeld: <**Menu**>

2

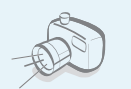

#### Camera en camcorder

U kunt de cameramodule op uw telefoon gebruiken om een foto te nemen of een video-opname te maken.

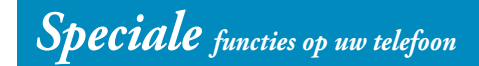

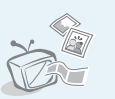

**Telefoon aansluiten op televisie** U kunt de foto's die u hebt gemaakt en de videoclips die u hebt opgenomen op de televisie bekijken.

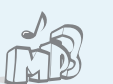

#### MP3-speler

U kunt uw telefoon gebruiken als MP3-speler om MP3-bestanden af te spelen.

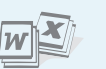

#### Bestanden bekijken

U kunt documenten in diverse indelingen in de telefoon bekijken zonder dat deze vervormd worden.

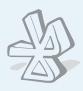

#### Bluetooth

Met behulp van de gratis, draadloze Bluetooth-technologie kunt u mediabestanden overzetten en verbinding maken met andere apparaten.

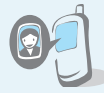

#### Zien door wie u wordt gebeld

U kunt zien door wie u wordt gebeld, doordat de foto van de beller wordt weergegeven.

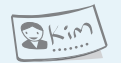

#### Visitekaartje

U kunt visitekaartjes maken met uw telefoonnummer en uw profiel. Dit elektronische visitekaartje is een handig middel om uzelf aan anderen voor te stellen.

#### Helderheid stem

Helderheid stem is een functie waardoor uw gesprekspartner u zelfs duidelijk kan verstaan wanneer u zich in een luidruchtige omgeving bevindt.

### • MMS (Multimedia Message Service)

U kunt MMS-berichten met een combinatie van tekst, afbeeldingen, videoclips en geluidsfragmenten verzenden.

#### • E-mail

U kunt e-mailberichten met afbeeldingen, videoclips en geluidsfragmenten in bijlagen verzenden.

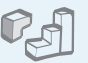

#### Java

U kunt geïntegreerde spelletjes op Java<sup>™</sup>-basis spelen en nieuwe spelletjes downloaden.

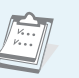

#### Agenda

Hiermee kunt u uw dagelijkse, wekelijkse en maandelijkse afspraken bijhouden.

### Inhoud

| Uitpakken                                                                                                    | 6                             |
|----------------------------------------------------------------------------------------------------|-------------------------------|
| Overzicht van de onderdelen                                                                                                    |                               |
| De telefoon                                                                                                    | 6                             |
| Toetsen, functies en locaties                                                                                                    |                               |
| Aan de slag                                                                                                    | 7                             |
| De eerste stappen bij de bediening van de telefoon                                                                                                    |                               |
| De telefoon gebruiksklaar maken<br>De telefoon aan- en uitzetten<br>Toetsen en display<br>Toegang tot menufuncties<br>De instellingen aanpassen<br>Bellen en oproepen beantwoorden | 7<br>8<br>9<br>11<br>12<br>14 |
| Andere functies van de telefoon gebruiken                                                                                                    | 15                            |

### Andere functies van de telefoon gebruiken

De camera, muziek en andere speciale functies

| De camera gebruiken    | 15 |
|------------------------|----|
| MP3-bestanden afspelen | 16 |

| Surfen op het internet<br>De telefoonlijst gebruiken | 18<br>19 |
|------------------------------------------------------|----------|
| Berichten verzenden                                  | 20       |
| Bluetooth gebruiken                                  | 22       |
| Een geheugenkaart gebruiken                          | 24       |
| Tekst ingeven                                        | 27       |
| ABC-stand, T9-stand, Cijferstand en Symboolstand     |          |
| Telefoneren                                          | 30       |
| Geavanceerde belfuncties                             |          |
| Menuopties                                           | 35       |
| Een overzicht van alle menuopties                    |          |
| Problemen oplossen                                   | 107      |
| Hulp bij het oplossen van problemen                  |          |
| Informatie met betrekking tot                        |          |
| gezondheid en veiligheid                             | 110      |
| Index                                                | 118      |

### **Overzicht van de menuopties**

Druk in de standby-stand op **<Menu>** om het menu te openen.

| 1                | Oproepenlijst                                                          | ▶ p. 35                                                                        | 3 Toepassingen                                                                                           | ▶ p. 43                                                                               | 5                | Berichten (vervolg)                                              |                                                                                | 9 Instellingen                                                                                                    | ▶ p. 94                                                                |
|------------------|------------------------------------------------------------------------|--------------------------------------------------------------------------------|----------------------------------------------------------------------------------------------------|---------------------------------------------------------------------------------------|------------------|------------------------------------------------------------------|--------------------------------------------------------------------------------|----------------------------------------------------------------------------------------------------|------------------------------------------------------------------------|
| 1<br>2<br>3      | Recente oproepen<br>Gemiste oproepen<br>Uitgaande<br>oproepen          | <ul> <li>p. 35</li> <li>p. 35</li> <li>p. 36</li> </ul>                        | <ol> <li>MP3-speler</li> <li>Spraakrecorder</li> <li>Afbeelding bewerken</li> <li>JAVA-wereld</li> </ol> | <ul> <li>p. 43</li> <li>p. 47</li> <li>p. 48</li> <li>p. 49</li> </ul>                | 4<br>5<br>6<br>7 | Alles wissen<br>Instellingen<br>Infoberichten<br>Geheugenstatus  | <ul> <li>p. 67</li> <li>p. 67</li> <li>p. 74</li> <li>p. 74</li> </ul>         | <ol> <li>1 Tijd en datum</li> <li>2 Telefooninstellingen</li> <li>3 Displayinstellingen</li> <li>4 Geluidsinstellingen</li> </ol> | <ul> <li>p. 94</li> <li>p. 94</li> <li>p. 96</li> <li>p. 98</li> </ul> |
| 4                | Ontvangen oproepen<br>Alles wissen                                     | ▶ p. 36<br>▶ p. 36                                                             | 5 Wereldtijd<br>6 Alarm                                                                                  | ▶ p. 50<br>▶ p. 50                                                                    | 6                | Mijn bestanden                                                   | ▶ p. 75                                                                        | 5 Netwerkdiensten<br>6 Bluetooth                                                                                                  | ▶ p. 99<br>▶ p. 102                                                    |
| 6<br>7           | Gespreksduur<br>Gesprekskosten*                                        | ▶ p. 36<br>▶ p. 36                                                             | 7 Calculator<br>8 Omrekenen                                                                              | ▶ p. 51<br>▶ p. 51                                                                    | 1<br>2           | Afbeeldingen<br>Video's                                          | ▶ p. 75<br>▶ p. 77                                                             | 7 Beveiliging<br>8 Geheugenstatus                                                                                                 | ▶ p. 105<br>▶ p. 106                                                   |
| 2                | Telefoonlijst                                                          | ▶ p. 37                                                                        | 9 Timer<br>10 Stopwatch                                                                                  | ▶ p. 52<br>▶ p. 53                                                                    | 3<br>4           | Muziek<br>Geluiden                                               | ▶ p. 78<br>▶ p. 78                                                             | 9 Reset instellingen<br>10 VOD-instellingen***                                                                                    | ▶ p. 107<br>▶ p. 107                                                   |
| 1<br>2<br>3      | Lijst met contacten<br>FDN-lijst<br>Nieuw contact                      | ▶ p. 37<br>▶ p. 38<br>▶ p. 39                                                  | 11 SIM-AT*<br>4 Browser                                                                                  | ▶ p. 53<br>▶ p. 53                                                                    | 5<br>6<br>7      | Andere bestanden<br>Geheugenkaart**<br>Geheugenstatus            | ▶ p. 79<br>▶ p. 81<br>▶ p. 82                                                  | * Deze optie wordt alleen we<br>als deze door de SIM-kaa                                                                          | ergegeven<br>rt wordt                                                  |
| 4<br>5<br>6<br>7 | toevoegen<br>Groep<br>Snelkiezen<br>Mijn visitekaartje<br>Einen nummer | <ul> <li>▶ p. 40</li> <li>▶ p. 40</li> <li>▶ p. 41</li> <li>▶ p. 42</li> </ul> | 1 Startpagina<br>2 Favorieten<br>3 Ga naar adres<br>4 Buffer leegmaken<br>5 Instellingen server          | <ul> <li>p. 53</li> <li>p. 55</li> <li>p. 55</li> <li>p. 55</li> <li>p. 55</li> </ul> | 7<br>1<br>2<br>3 | Agenda<br>Maandoverzicht<br>Weekoverzicht<br>Dagoverzicht        | <ul> <li>p. 82</li> <li>p. 82</li> <li>p. 85</li> <li>p. 85</li> </ul>         | ondersteund.<br>** Deze optie wordt alleen<br>weergegeven als er een<br>geheugenkaart in de tek<br>genlaatst.                     | efoon is                                                               |
| ,<br>8<br>9      | Beheer<br>Servicenummers*                                              | ▶ p. 42<br>▶ p. 43                                                             | 6 Huidige server                                                                                         | ▶ p. 57                                                                               | 8                | Camera                                                           | ▶ p. 86                                                                        | *** Deze optie wordt alleer<br>weergegeven als deze                                                                               | ı<br>door uw                                                           |
|                  |                                                                        |                                                                                | <ol> <li>Bericht maken</li> <li>Mijn berichten</li> <li>Standaardberichten</li> </ol>                    | <ul> <li>p. 57</li> <li>p. 60</li> <li>p. 66</li> </ul>                               | 1<br>2<br>3<br>4 | Foto nemen<br>Video opnemen<br>Ga naar foto's<br>Ga naar video's | <ul> <li>▶ p. 86</li> <li>▶ p. 90</li> <li>▶ p. 93</li> <li>▶ p. 93</li> </ul> | provider wordt onderst                                                                                                    | aund.                                                                  |

### Uitpakken

Overzicht van de onderdelen

### De telefoon

Toetsen, functies en locaties

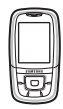

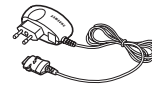

Reisadapter

Telefoon

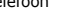

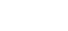

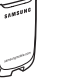

Batterii

Gebruiksaanwiizing

Bij de lokale Samsung-dealer kunt u diverse accessoires kopen.

De onderdelen die bij de telefoon worden meegeleverd en de accessoires die verkrijgbaar zijn bij de Samsung-dealer kunnen per land en per provider verschillen.

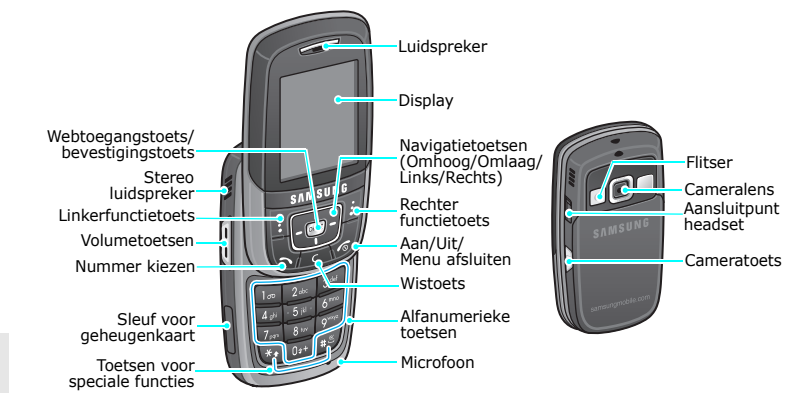

## Aan de slag

De eerste stappen bij de bediening van de telefoon

### Informatie over de SIM-kaart

Wanneer u bij een provider een abonnement afsluit, ontvangt u een SIM-kaart (Subscriber Identity Module). Hierop zijn uw abonnementsgegevens (PIN-code, beschikbare extra diensten en dergelijke) opgeslagen.

### De telefoon gebruiksklaar maken

Haal de batterij van de 👩 Plaats de SIM-kaart. telefoon.

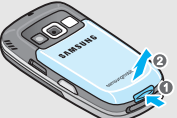

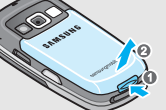

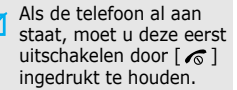

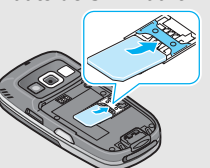

Zorg dat de goudkleurige contactpunten op de kaart naar de telefoon gericht zijn.

Plaats de batterii.

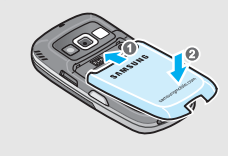

#### Sluit de reisadapter aan op de telefoon.

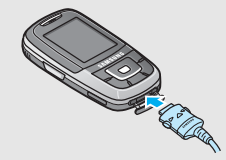

| 5  | St |
|----|----|
| -1 | ae |

eek het netsnoer van de adapter in een gewoon stopcontact.

Wanneer de telefoon volledig opgeladen is (het batterijsymbool stopt met bewegen), kunt u het netsnoer van de adapter weer uit het stopcontact halen.

### Aan de slag

### Haal de adapter uit de telefoon.

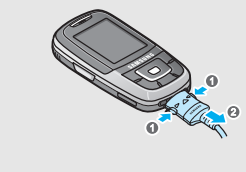

### Batterijsymbool

Wanneer de batterij bijna leeg is:

- hoort u een waarschuwingstoon,
- wordt een melding weergegeven dat de batterij bijna leeg is en
- knippert het batterijsymbool .

Als de batterij zo zwak is dat de telefoon niet meer gebruikt kan worden, wordt het toestel automatisch uitgeschakeld. In dat geval moet u de batterij weer opladen.

### De telefoon aan- en uitzetten

|                                                                                                    | 1. Open de telefoon.                                                                   |
|----------------------------------------------------------------------------------------------------|----------------------------------------------------------------------------------------|
| Zet de telefoon<br>niet aan op<br>plaatsen waar het<br>gebruik van<br>mobiele telefoons<br>verboden is. | <ol> <li>Houd [</li></ol>                                                              |
|                                                                                                    | <ol> <li>Geef indien nodig de PIN-code<br/>in en druk op &lt;<b>OK</b>&gt;.</li> </ol> |
| Telefoon<br>uitzetten                                                                                   | 1. Open de telefoon.                                                                   |
|                                                                                                    | 2. Houd [ \land ] ingedrukt.                                                           |

### Toetsenblokkering

Wanneer u de telefoon sluit, worden de toetsen automatisch vergrendeld, zodat er niets gebeurt als deze per ongeluk worden ingedrukt.

Als u de blokkering wilt opheffen, drukt u op <**Ontgr.**> en vervolgens op <**OK**>.

### **Toetsen en display**

#### Toetsen

| Ŀſ | 1      |
|----|--------|
| 5  | لتشر ا |

De functie uitvoeren die op de onderste regel van het display wordt aangegeven.

| $\square$ |      |   |
|-----------|------|---|
|           | OK/I |   |
| C         |      | J |

In de standby-stand: rechtstreeks menuopties openen. ▶ p. 95 In de menustand: door alle menuopties bladeren.

| ( | 0 | <, | i | ) |
|---|---|----|---|---|
| 1 | - | _  | _ | / |

In de standby-stand: de webbrowser starten. In de menustand: de gemarkeerde menuoptie selecteren.

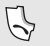

Zelf bellen of een oproep beantwoorden. In de standby-stand: de laatste nummers weergeven die u hebt gebeld of waarvan u een oproep hebt gemist of ontvangen.

C

Tekens in het display en geselecteerde items in een toepassing verwijderen.

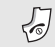

Een oproep beëindigen. Ingedrukt houden om de telefoon aan en uit te zetten. In de menustand: invoer annuleren en teruggaan naar de standby-stand.

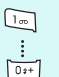

Cijfers, letters en enkele speciale tekens ingeven.

In de standby-stand: [1] ingedrukt houden om verbinding te maken met uw voicemailbox. Houd [0] ingedrukt als u een internationale toegangscode wilt ingeven.

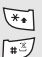

Speciale tekens ingeven. In de standby-stand: [#] ingedrukt houden om de stille modus in of uit te schakelen. Houd [\*] ingedrukt om een pauze tussen nummers in te voeren.

Het volume van de telefoon regelen. In de standby-stand met de telefoon open: het toetsvolume aanpassen. Met de telefoon gesloten: ingedrukt houden om het display in te schakelen. In de menustand: door alle menuopties bladeren.

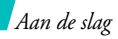

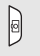

In de standby-stand: ingedrukt houden om de camera aan te zetten.

In de camerastand: een foto maken of een video-opname starten.

### Display

**Indeling** Het display bestaat uit drie gedeelten.

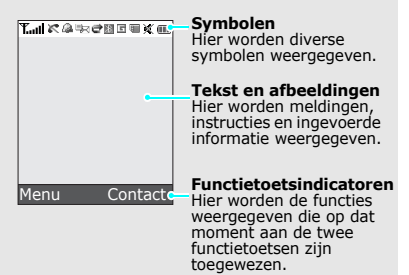

#### Symbolen\*

- Tull Sterkte ontvangstsignaal
- 🌈 🛛 In gesprek
- Buiten bereik van uw servicegebied; u kunt geen oproepen verzenden of ontvangen
- Alarm ingesteld
- Nieuw SMS-bericht
- Mieuw voicemailbericht
- Heimigen Mieuw MMS-bericht
- Nieuw e-mailbericht
- 🛒 🛒 Een van de postvakken IN is vol
  - Doorschakelfunctie is geactiveerd
     p. 99
  - Bluetooth-functie is geactiveerd ▶ p. 102
  - Verbonden met Bluetoothhandsfree carkit of -headset

#### Symbolen

- Gesynchroniseerd met een computer
- GPRS-netwerk

- Thuisnetwerk, als u zich hebt aangemeld voor de betreffende dienst
- Geheugenkaart geplaatst
- Beltoon ingesteld op trilstand▶ p. 98
- 🕱 🛛 Stille stand 🕨 p. 13
- Batterijsterkte
- \* Welke symbolen op het display worden weergegeven, is afhankelijk van het land en de provider.

### **Toegang tot menufuncties**

#### Functietoetsen

De functie van de functietoetsen hangt af van de context waarin deze worden gebruikt. Onderin het display ziet u welke functie de toets op dat moment vervult.

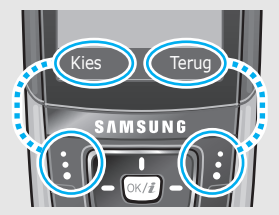

Druk op de linkerfunctietoets om gemarkeerde optie te selecteren. Druk op de rechterfunctietoets om terug te keren naar het vorige menuniveau.

### Aan de slag

| Een optie<br>selecteren | 1. Druk op de betreffende<br>functietoets.                                                                                                    | De Instei  |
|-------------------------|----------------------------------------------------------------------------------------------------|------------|
|                         | <ol> <li>Druk op de navigatietoetsen om<br/>naar de vorige of volgende optie<br/>te gaan.</li> </ol>                                                                                                    | Displaytaa |
|                         | <ol> <li>Druk op &lt;<b>Kies</b>&gt; of [OK/<i>i</i>] om de<br/>weergegeven functie of de<br/>gemarkeerde optie te bevestigen.</li> </ol>                                                                                    | Belmelodie |
|                         | <ul> <li>4. Om af te sluiten, kunt u een van de volgende methoden gebruiken:</li> <li>Druk op &lt;<b>Terug</b>&gt; om één niveau omhoog te gaan.</li> <li>Druk op [&lt;) om terug te keren naar de standby-stand.</li> </ul> | Denneloure |

Druk op de cijfertoets die overeenkomt met de gewenste optie.

### lingen aanpassen

1. Druk in de standby-stand op <Menu> en kies Instellingen  $\rightarrow$  Telefooninstellingen  $\rightarrow$ Taal

2. Selecteer een taal.

- 1. Druk in de standby-stand op <Menu> en kies Instellingen  $\rightarrow$  Geluidsinstellingen  $\rightarrow$ Inkomende oproep  $\rightarrow$ Beltoon.
- 2. Selecteer een beltooncategorie.
- 3. Selecteer een beltoon.
- 4. Druk op <**Opslaan**>.

#### Achtergrond standby-stand

U kunt een achtergrond instellen voor de standby-stand.

- Druk in de standby-stand op <Menu> en kies Instellingen → Displayinstellingen → Achtergrond.
- 2. Selecteer een afbeeldingscategorie.
- 3. Selecteer een afbeelding.
- 4. Druk op <**Opslaan**>.

### Kleur menustand

U kunt de kleur van de displayonderdelen zoals de titelbalk en de markeringsbalk aanpassen.

- Druk in de standby-stand op <Menu> en kies Instellingen → Displayinstellingen → Kleur.
- 2. Selecteer een kleurenpatroon.

Sneltoetsen voor menu's U kunt de navigatietoetsen instellen als sneltoetsen om uw favoriete menu's te openen.

- Druk in de standby-stand op
   <Menu> en kies Instellingen
   → Telefooninstellingen →
   Snelkoppeling.
- 2. Selecteer een toets.
- 3. Selecteer het menu dat u aan de toets wilt toewijzen.

### Stille stand

U kunt de telefoon in de stille stand zetten zodat andere mensen niet gestoord worden.

Houd in de standby-stand [#] ingedrukt.

#### Telefoonblokkering

U kunt de telefoon met een wachtwoord beschermen tegen ongeoorloofd gebruik. Bij het aanzetten van de telefoon wordt u dan om het wachtwoord gevraagd.

- Druk in de standby-stand op <Menu> en kies Instellingen → Beveiliging → Wachtwoord wijzigen.
- Geef het standaardwachtwoord 00000000 in en druk op <OK>.
- Geef een nieuw wachtwoord van vier tot acht cijfers in en druk op <**OK**>.
- Geef het nieuwe wachtwoord nogmaals in en druk op <**OK**>.

- 5. Selecteer **Telefoonblokkering**.
- 6. Selecteer Aanzetten.
- Geef het wachtwoord in en druk op <**OK**>.

### Bellen en oproepen beantwoorden

- Een oproep tot stand brengen
- 1. Geef een netnummer en abonneenummer in.
  - 2. Druk op [ 🔨].
  - U kunt de oproep beëindigen door op [ 
     ♂ ] te drukken.

#### Een oproep beantwoorden

- Druk op [ 
   ¬] wanneer de telefoon overgaat.
- U kunt de oproep beëindigen door op [ 
   ♂ ] te drukken.

| Het volume  | Druk op [Volume]. |
|-------------|-------------------|
| aanpassen   |                   |
| tijdens een |                   |
| gesprek     |                   |

# Andere functies van de telefoon gebruiken

De camera, muziek en andere speciale functies

### De camera gebruiken

Een foto nemen 1. Open de telefoon.

 Houd in de standby-stand [<sup>®</sup>] ingedrukt om de camera aan te zetten.

- 3. Richt de cameralens op het onderwerp.
- Druk op [OK/i] om de foto te nemen. De foto wordt automatisch opgeslagen.
- 5. Druk op **<Terug>** om nog een foto te nemen.

Andere functies van de telefoon gebruiken

Een foto bekijken

- Druk in de standbystand op <Menu> en kies Camera → Ga naar foto's.
- 2. Selecteer de gewenste foto.

#### Een videoopname maken

- Houd in de standby-stand [☆] ingedrukt om de camera aan te zetten.
- Druk op [1] om over te schakelen naar de opnamestand.
- 3. Druk op [OK/*i*] om de opname te starten.
- Druk op de rechterfunctietoets om de opname te stoppen. De video-opname wordt automatisch opgeslagen.
- 5. Druk op de rechterfunctietoets als u nog een video-opname wilt maken.

Een videoopname afspelen

- Druk in de standby-stand op <Menu> en kies Camera → Ga naar video's.
- 2. Selecteer de gewenste videoopname.

### MP3-bestanden afspelen

MP3bestanden naar de telefoon kopiëren U kunt de volgende methoden gebruiken:

- Downloaden van het internet
   p. 53
- Downloaden van een computer met behulp van Samsung PC Studio ► Gebruikershandleiding Samsung PC Studio

- Ontvangen via Bluetooth
   p. 102
- Bestanden naar een geheugenkaart kopiëren en de kaart in de telefoon plaatsen
   p. 24

Een playlist maken

- Druk in de standby-stand op <Menu> en kies Toepassingen → MP3-speler.
- Druk op <**Opties**> en kies
   **Openen** → Huidig album.
- Druk op <Opties> en kies Muziek toevoegen van → Telefoon of Geheugenkaart.

MP3-bestanden afspelen

- Druk op [OK/i] om de gewenste bestanden toe te voegen en druk vervolgens op <Voeg toe>.
- Druk op <**Terug**> om terug te gaan naar het scherm MP3-speler.
  - Druk in het scherm MP3-speler op [ OK/i].
- 2. Tijdens het afspelen kunt u de volgende toetsen gebruiken:
  - OK/*i* : hiermee onderbreekt/ hervat u het afspelen.
  - Omhoog: hiermee opent u de huidige playlist.
  - Links: hiermee gaat u naar het vorige bestand. Als u deze toets ingedrukt houdt, gaat u terug in een bestand.

#### MP3-bestanden afspelen (vervolg)

- Rechts: hiermee gaat u naar het volgende bestand. Als u deze toets ingedrukt houdt, gaat u vooruit in een bestand.
- Volume: hiermee regelt u het volume.
- Omlaag: hiermee stopt u het afspelen.

### Surfen op het internet

Met de ingebouwde webbrowser kunt u draadloos surfen op het internet en kunt u een groot aantal verschillende actuele diensten en informatie opvragen en materiaal van websites downloaden.

| De browser | Druk in de standby-stand op |
|------------|-----------------------------|
| starten    | [OK/ <i>i</i> ].            |
| starten    | []                          |

### Navigeren op het internet

- Druk op [Omhoog] of [Omlaag] om door de browseritems te bladeren.
- Druk op [Volume] om door de pagina's te bladeren.
- Als u een item wilt selecteren, drukt u op < √>.
- Als u terug wilt gaan naar de vorige pagina, drukt u op <**Terug**> of op [**C**].
- Houd [**C**] ingedrukt om terug te gaan naar de startpagina.
- Als u de browseropties wilt gebruiken, kiest u S of drukt u op [ \*].
- Druk op [#] om de opties voor webpagina's te selecteren.

### De telefoonlijst gebruiken

#### Een nummer toevoegen

#### In het telefoongeheugen:

- Geef in de standby-stand een telefoonnummer in en druk op [ οκ/t].
- 2. Selecteer **Telefoon**  $\rightarrow$  een type nummer.
- Geef gegevens voor de contactpersoon in: Voornaam, Achternaam, Mobiel, Privé, Kantoor, Fax, Overig, E-mail, Afbeelding, Melodie, Groep en Notities.
- 4. Druk op <**Opslaan**> om de vermelding op te slaan.

### Op de SIM-kaart:

- Geef in de standby-stand een telefoonnummer in en druk op [ OK / i].
- 2. Selecteer **SIM**.

- 3. Geef een naam in.
- 4. Druk op [OK/*i*] om de vermelding op te slaan.

### Een nummer opzoeken

- 1. Druk in de standby-stand op <**Contact**>.
- 2. Selecteer een vermelding.
- Blader naar een nummer en druk op [ ~] om te bellen of op [ 0κ/i ] om de detailgegevens voor de contactpersoon te wijzigen.

### Een visitekaartje maken en verzenden

- Druk in de standby-stand op <Menu> en kies Telefoonlijst
   → Mijn visitekaartje.
- 2. Geef gegevens voor uzelf in.

Andere functies van de telefoon gebruiken

Een visitekaartje maken en verzenden (vervolg)

- Druk op <**Opslaan**> om het visitekaartje op te slaan.
- Als u het visitekaartje wilt verzenden, drukt u op <**Opties**> en kiest u Verzenden via → een verzendmethode.

### Berichten verzenden

Een SMSbericht (tekstbericht) verzenden

- Druk in de standby-stand op <Menu> en kies Berichten → Bericht maken → SMS-bericht.
- Geef de tekst van het bericht in en druk op [ οκ/*i*].
- 3. Toets de bestemmingsnummers in.
- 4. Druk op [OK/*i*].

Een MMSbericht (multimediabericht) verzenden

- Druk in de standby-stand op <Menu> en kies Berichten → Bericht maken → MMSbericht.
- 2. Selecteer Onderwerp.
- 3. Geef het onderwerp van het bericht in en druk op [ OK/*i*].
- 4. Selecteer Foto & Video of Melodie.
- Als u Foto & Video hebt gekozen, selecteert u Afbeelding toevoegen of Video toevoegen en voegt u een afbeelding of een videoclip toe.

Als u **Melodie** hebt gekozen, selecteert u **Melodie toevoegen** en voegt u een geluidsfragment toe.

- Selecteer een mediabestand en druk op <Voeg toe> of <Toevoegen>.
- 7. Selecteer Bericht.
- 8. Geef de tekst van het bericht in en druk op [ οκ/*i*].
- 9. Druk op **<Opties>** en kies **Verzenden**.
- 10. Geef de telefoonnummers of e-mailadressen van de bestemming in.
- 11. Druk op [ок/*і*].

#### Een e-mailbericht verzenden

- Druk in de standby-stand op <Menu> en kies Berichten → Bericht maken → E-mail.
- 2. Selecteer Onderwerp.

- Geef het onderwerp van het e-mailbericht in en druk op [OK/*i*].
- 4. Selecteer Bericht.
- Geef de tekst van het e-mailbericht in en druk op [ OK/*i*].
- 6. Selecteer Bijlage toevoegen.
- Voeg afbeeldingen, videoclips, geluidsfragmenten, muziek- of documentbestanden toe.
- 8. Druk op **<Opties>** en kies **Verzenden**.
- 9. Geef een of meer e-mailadressen in.
- 10. Druk ор [ ок/*і*].

### Andere functies van de telefoon gebruiken

### Berichten bekijken

| Een SMS- |
|----------|
| bericht  |
| bekijken |

#### Wanneer een melding verschijnt:

- 1. Druk op <**Tonen**>.
- 2. Selecteer het bericht in het Postvak IN.

### Vanuit het Postvak IN:

- Druk in de standby-stand op <Menu> en selecteer Berichten → Mijn berichten → Postvak IN.
- Selecteer een tekstbericht (☑).

### Een MMSbericht bekijken

### Wanneer een melding verschijnt:

- 1. Druk op **<Tonen**>.
- 2. Selecteer het bericht in het Postvak IN.

### Vanuit het Postvak IN:

- Druk in de standby-stand op <Menu> en selecteer
   Berichten → Mijn berichten → Postvak IN.
- 2. Selecteer een MMS-bericht (1).

Een e-mailbericht bekijken

- Druk in de standby-stand op <Menu> en selecteer Berichten → Mijn berichten → E-mailbox.
- 2. Selecteer Nieuwe mail controleren.
- 3. Selecteer een e-mailbericht of een berichtkop.
- Als u een berichtkop hebt geselecteerd, drukt u op <**Opties**> en kiest u **Ophalen**.

### **Bluetooth gebruiken**

De telefoon is uitgerust met Bluetooth-technologie waardoor u de telefoon draadloos met andere Bluetooth-apparaten kunt verbinden zodat hiertussen aeaevensuitwisseling mogeliik is. Ook kunt u hierdoor handsfree spreken en de telefoon op afstand bedienen.

| Bluetooth<br>activeren Druk in de standby-stand op<br><menu> en kies Instellingen<br/>Bluetooth → Aanzetten → Aan</menu> |
|----------------------------------------------------------------------------------------------------|
|----------------------------------------------------------------------------------------------------|

Zoeken naar een Bluetoothapparaat en dit koppelen

1. Druk in de standby-stand op <Menu> en kies Instellingen  $\rightarrow$  Bluetooth  $\rightarrow$  Mijn apparaten  $\rightarrow$  Nieuw apparaat zoeken

2. Selecteer een apparaat.

3. Toets een Bluetooth-PIN-code in of de Bluetooth-PIN-code (indien vereist) van het andere apparaat en druk op  $\langle \mathbf{OK} \rangle$ . Wanneer de eigenaar van het andere apparaat dezelfde code intoetst, zijn de apparaten aekoppeld.

### Gegevens verzenden

- 1. Open een toepassing: Telefoonlijst, Mijn bestanden of Agenda.
- 2 Selecteer het item dat u wilt verzenden.
- 3. Druk op **<Opties**> en kies Verzenden via → Bluetooth
- 4. Selecteer een apparaat.
- 5. Toets, indien nodia, de Bluetooth-PIN-code in en druk op <**OK**>.

Andere functies van de telefoon gebruiken

### Gegevens ontvangen

Als u gegevens wilt ontvangen via Bluetooth, moet de Bluetoothfunctie op de telefoon ingeschakeld zijn.

Druk, indien nodig, op < Ja > om de ontvangst te bevestigen.

### Een geheugenkaart gebruiken

U kunt een geheugenkaart gebruiken om de capaciteit van de telefoon te vergroten.

Belangrijke informatie over de geheugenkaart Door regelmatig wissen van en schrijven naar een geheugenkaart, verkort u de levensduur.

- Verwijder een geheugenkaart niet uit de telefoon en schakel de telefoon niet uit terwijl de gegevens erop worden gebruikt of overgebracht. Hierdoor kunnen gegevens verloren gaan en/of kan de kaart of de telefoon beschadigd raken.
- Stel geheugenkaarten niet bloot aan schokken.
- Raak de aansluitpunten van een geheugenkaart niet aan met uw vingers of met metalen voorwerpen. Veeg geheugenkaarten schoon met een zachte doek.
- Houd geheugenkaarten buiten het bereik van kleine kinderen en huisdieren.
- Stel geheugenkaarten niet bloot aan elektrostatische ontlading en/of elektrische storingen.

### Een geheugenkaart plaatsen

 Schuif een geheugenkaart in de sleuf voor de geheugenkaart, met de kant met het etiket naar beneden. De geheugenkaart verwijderen 1. Druk op de geheugenkaart zodat deze los komt uit de telefoon.

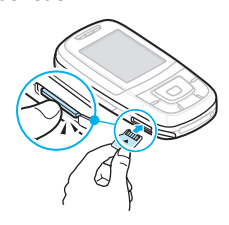

2. Schuif de kaart uit de sleuf.

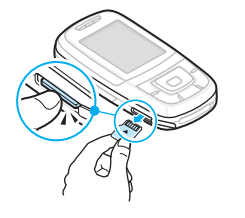

2. Duw tegen de kaart totdat deze vastklikt.

Andere functies van de telefoon gebruiken

#### Een kaartadapter gebruiken

Als u een kaartadapter en een USB-kaartlezer/-schrijver gebruikt, kunt u de kaart op een pc inlezen.

 Plaats de geheugenkaart in de kaartadapter en plaats de adapter vervolgens in een kaart-lezer/-schrijver.

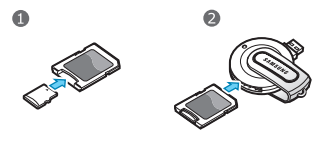

- Steek de USB-connector van de kaartlezer/-schrijver in de USB-poort op de pc.
- Blader naar de betreffende geheugenkaart en kopieer gegevens van en naar de kaart.

✓ Als een bestandsnaam langer is dan 52 tekens, wordt het bestand niet weergegeven in de telefoon.

### Tekst ingeven

ABC-stand, T9-stand, Cijferstand en Symboolstand Voor bepaalde functies zoals berichten, de telefoonlijst of de agenda kunt u tekst ingeven met de ABC-, T9-, Cijfer- of Symboolstand.

### De tekstinvoerstand wijzigen

Het symbool voor de tekstinvoerstand wordt weergegeven wanneer de cursor in een tekstveld staat.

- Houd [\*] ingedrukt om te schakelen tussen de T9-stand ( T9Nhb) en de ABC-stand ( Abc ).
- Druk op [ \*] om te schakelen tussen hoofdletters en kleine letters ( IEMm / IEMm / IEMm ) of om naar de cijferstand te schakelen ( 123 ).
- Houd [#] ingedrukt om naar de symboolstand (SYM) te schakelen.

### De ABC-stand gebruiken

Druk op de betreffende toets totdat het gewenste teken op het scherm wordt weergegeven.

| Teste | Tekens in de weerge | egeven volgorde |
|-------|---------------------|-----------------|
| loets | Hoofdletter         | Kleine letter   |
| 1     | . , - ? ! @ : ( ) / | 1               |
| 2     | АВСӒѦ҆ӔҪГ2          | аbc äàåæГ2      |
| 3     | D Ε F É Δ Φ 3       | d e f è é Φ 3   |
| 4     | G Η Ι Θ Ψ 4         | 9hiìΨ4          |
| 5     | JKLA5               | j k l A 5       |
| 6     | M N O Ñ Ö Ø 6       | mnoñöòø6        |
| 7     | ΡQRSΠΣΞ7            | pqrsß∑Ξ7        |
| 8     | Т U V Ü 8           | tuvüù 8         |
| 9     | W X Y Z Ω 9         | wxyzΩ9          |
| 0     | + = < > € £ \$ % &  | ¥¤0             |

(Een SMS-bericht opstellen in de GSM-alfabetcodering)

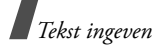

### Tips voor het gebruik van de ABC-stand

- Als u twee keer dezelfde letter of een andere letter op dezelfde toets wilt ingeven, wacht u tot de cursor automatisch naar rechts schuift of drukt u op [Rechts]. Geef dan de volgende letter in.
- Druk op [#] om een spatie in te voegen.
- Druk op de navigatietoetsen om de cursor te verplaatsen.
- Druk op [C] om tekens één voor één te wissen.
   Houd [C] ingedrukt om het display leeg te maken.

### De T9-stand gebruiken

Met de voorspellende T9-tekstinvoerstand hoeft u slechts één keer op een toets te drukken om een teken in te voeren.

### Een woord ingeven in de T9-stand

1. Druk op [**2**] t/m [**9**] om te beginnen met het ingeven van een woord. Druk voor elke letter de toets slechts één keer in.

Druk bijvoorbeeld op [4], [2], [5], [5] en [6] om in de T9-stand het woord *HALLO* in te voeren.

T9 voorspelt welk woord u wilt typen, waardoor het woord steeds als u op een toets drukt kan veranderen.

- 2. Geef het hele woord in voordat u tekens wijzigt of verwijdert.
- Ga verder met stap 4 als het juiste woord wordt weergegeven. Druk op [0] om alternatieve woorden voor de ingedrukte toetsen weer te geven.

Voor *OF* en *ME* worden bijvoorbeeld [**6**] en [**3**] gebruikt.

4. Druk op [#] om een spatie in te voegen en het volgende woord in te voeren.

### Tips bij het gebruik van de T9-stand

- Druk op [1] om automatisch een punt of apostrof in te voeren.
- Druk op de navigatietoetsen om de cursor te verplaatsen.

Druk op [C] om tekens één voor één te wissen.
 Houd [C] ingedrukt om het display leeg te maken.

# Een nieuw woord toevoegen aan het woordenboek van T9

Deze functie is mogelijk niet beschikbaar voor alle talen.

- 1. Geef het woord in dat u wilt toevoegen.
- Druk op [0] om alternatieve woorden weer te geven voor de toetsen waarop u hebt gedrukt. Als er geen alternatieve woorden meer zijn, wordt op de onderste regel Nieuw weergegeven.
- 3. Druk op <**Nieuw**>.
- 4. Gebruik de ABC-stand om het gewenste woord in te voeren en druk op **<Voeg toe**>.

### De cijferstand gebruiken

In de cijferstand kunt u cijfers ingeven. Druk op de desbetreffende cijfertoetsen.

### De symboolstand gebruiken

In de symboolstand kunt u symbolen en speciale tekens invoegen.

| Gewenste actie                   | Werkwijze                                 |
|----------------------------------|-------------------------------------------|
| Meer symbolen<br>weergeven       | Druk op [Omhoog] of<br>[Omlaag].          |
| Een symbool selecteren           | Druk op de desbetreffende<br>cijfertoets. |
| Een of meer symbolen<br>wissen   | Druk op [ <b>C</b> ].                     |
| Een of meer symbolen<br>invoegen | Druk op < <b>OK</b> >.                    |

## Telefoneren

Geavanceerde belfuncties

### Een nummer bellen

- 1. Geef in de standby-stand het netnummer en abonneenummer in.
- 2. Druk op [ 🔨].
- Druk op [C] om het laatste cijfer te wissen of houd
   [C] ingedrukt om alle tekens in het display te wissen. U kunt de cursor verplaatsen om een onjuist cijfer te wijzigen.
  - Houd [\*] ingedrukt om een pauze in te voegen tussen nummers.

### Internationaal bellen

- 1. Houd in de standby-stand [**0**] ingedrukt. Het plusteken (+) verschijnt.
- Toets achtereenvolgens het landnummer, netnummer en abonneenummer in en druk op [
  ].

### Laatst gebruikte nummers opnieuw kiezen

- 1. Druk in de standby-stand op [ $\frown$ ] om de lijst met recente nummers weer te geven.
- 2. Blader naar het gewenste nummer en druk op [ $\frown$ ].

### Een nummer kiezen uit de telefoonlijst

Als u een nummer hebt opgeslagen in de telefoonlijst, kunt u dit nummer bellen door het in de telefoonlijst te selecteren. ▶ p. 37

U kunt ook de functie voor snelkiezen gebruiken om uw meest gebelde nummers toe te wijzen aan bepaalde cijfertoetsen. ▶ p. 40

U kunt een nummer snel bellen vanaf de SIM-kaart door het locatienummer in te toetsen dat u tijdens het opslaan van het nummer hebt toegewezen.

- Geef in de standby-stand het locatienummer in van het telefoonnummer dat u wilt bellen en druk op [#].
- 2. Druk op [Links] of [Rechts] om door de nummers te bladeren.

3. Druk op **<Kies nr**> of op [ **ヽ**] om het gewenste nummer te bellen.

### Een gesprek beëindigen

Sluit de telefoon of druk op [ 🔊 ].

### Een oproep beantwoorden

Wanneer u wordt gebeld, gaat de telefoon over en wordt de afbeelding voor een inkomende oproep weergegeven.

Druk op [ $\frown$ ] of < OK > om de oproep te beantwoorden.

### Tips bij het aannemen van een gesprek

- Wanneer de optie Elke toets antwoorden is ingeschakeld, kunt u op elke toets drukken om een oproep te beantwoorden, behalve [ 
   ✓ ] en
   <Weiger>. ▶ p. 96

 Houd [Volume] ingedrukt om een oproep te weigeren of de beltoon uit te schakelen, afhankelijk van de instelling van de menuoptie Volumetoets. ▶ p. 95

### Gemiste oproepen bekijken

Als u oproepen hebt gemist, ziet u in het scherm hoeveel dit er zijn.

- 1. Druk op <Tonen>.
- 2. Blader indien nodig door de gemiste oproepen.
- 3. Druk op [ $\frown$ ] om het gewenste nummer te bellen.

### De headset gebruiken

U kunt de headset gebruiken om te bellen en oproepen te beantwoorden zonder de telefoon vast te hoeven houden.

Sluit de headset aan op de aansluiting aan de rechterkant van de telefoon.

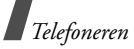

De knop op de headset werkt als volgt:

| Gewenste actie                        | Werkwijze                                                                             |
|---------------------------------------|---------------------------------------------------------------------------------------|
| Het laatst gebelde<br>nummer herhalen | Druk op de knop. Druk<br>vervolgens nogmaals op de<br>knop en houd deze<br>ingedrukt. |
| Oproep beantwoorden                   | Houd de knop ingedrukt.                                                               |
| Gesprek beëindigen                    | Houd de knop ingedrukt.                                                               |

# Beschikbare opties tijdens een gesprek

Tijdens een gesprek kunt u een aantal functies gebruiken.

### Het volume regelen tijdens een gesprek

Gebruik de volumeknop om het volume van de oortelefoon tijdens een gesprek te regelen.

Druk op [Volume omhoog] om het volume te verhogen of op [Volume omlaag] om het te verlagen.

# Een gesprek in de wacht zetten en er uit halen

Druk op **<Wacht**> of **<Ophalen**> om een oproep in de wacht te zetten of uit de wacht te halen.

### Twee gesprekken voeren

U kunt twee gesprekken tegelijkertijd voeren als dit door het netwerk wordt ondersteund.

- 1. Druk op <**Wacht**> om de oproep in de wacht te zetten.
- 2. Kies het tweede nummer op de gebruikelijke manier.
- 3. Druk op <**Wissel**> om tussen de gesprekken heen en weer te schakelen.
- Druk op <Opties> en selecteer Gesprek in wacht beëindigen om het gesprek dat in de wacht staat te beëindigen.
- U kunt het huidige gesprek beëindigen door op [ <a>[ </>

   ] te drukken.

### Een tweede oproep beantwoorden

U kunt een inkomende oproep beantwoorden terwijl u al in gesprek bent, als dit door het netwerk wordt ondersteund en als u de wisselgesprekfunctie hebt ingeschakeld. ▶ p. 101

- 1. Druk op  $[ \]$  om de inkomende oproep aan te nemen. Het eerste telefoongesprek wordt automatisch in de wacht gezet.
- 2. Druk op **<Wissel>** om tussen de gesprekken heen en weer te schakelen.

### De luidsprekerfunctie gebruiken

Gebruik de stereoluidsprekers van de telefoon om op een korte afstand telefoongesprekken te voeren.

Druk op [OK/i] om de luidsprekerfunctie te activeren. Druk nogmaals op de toets om weer over te schakelen naar de normale luidspreker.

### **Opties tijdens een gesprek**

Druk op **<Opties>** om de volgende opties tijdens een gesprek weer te geven:

- Helderheid stem aan/Helderheid stem uit: hierdoor worden storende geluiden onderdrukt en wordt de geluidskwaliteit verhoogd. Hierdoor kan uw gesprekspartner u duidelijk verstaan, zelfs wanneer u zich in een luidruchtige omgeving hevindt
- Microfoon uit/Microfoon aan: hiermee kunt u de microfoon van de telefoon uitschakelen, zodat uw gesprekspartner u niet kan horen, en vervolgens weer inschakelen.
- Toetstonen uit/Toetstonen aan: hiermee schakelt u de toetstonen in of uit.

Als u wilt kunnen communiceren met  $\mathbf{N}$ antwoordapparaten of telefooncentrales moet u de optie Toetstonen aan selecteren.

**Telefoonlijst:** hiermee opent u de lijst met contactpersonen.
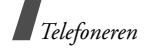

- Toetstonen verzenden: hiermee kunt u de DTMF-tonen (Dual Tone Multi Frequency) als groep verzenden. DTMF-tonen zijn de tonen die op telefoons worden gebruikt voor toonkiezen. U hoort deze tonen wanneer u op de cijfertoetsen drukt. Deze optie is handig bij het ingeven van een wachtwoord of rekeningnummer wanneer u een geautomatiseerd systeem belt, bijvoorbeeld van een bank.
- Bericht: hiermee kunt u een inkomend bericht lezen en een nieuw bericht verzenden. ▶ p. 57
- **Deelnemen**: hiermee kunt u een multipartygesprek tot stand brengen door een beller in de wacht toe te voegen aan het actieve gesprek. Er kunnen maximaal vijf personen meedoen aan een multiparty-gesprek.
- Uit Mpty: hiermee kunt u een privé-gesprek voeren met een van de deelnemers van het multiparty-gesprek. De andere deelnemers kunnen gewoon met elkaar blijven praten. Wanneer het privé-gesprek beëindigd is, kunt u Deelnemen kiezen om terug te keren naar het multipartygesprek.

- **Doorverbinden**: hiermee verbindt u de actieve oproep door naar de oproep die in de wacht staat. Met deze optie kunnen de twee bellers met elkaar praten, maar wordt uw verbinding met het gesprek verbroken.
- Verwijderen: hiermee beëindigt u de verbinding met een van de deelnemers van het multipartygesprek.
- Gesprek in wacht beëindigen: hiermee beëindigt u de oproep die in de wacht staat.
- SIM-diensten: hiermee hebt u toegang tot speciale diensten op diverse gebieden zoals nieuws, weerberichten, ontspanning en plaatsbepaling. Deze services worden geleverd door de provider van uw SIM-kaart. Deze optie is beschikbaar wanneer u een SIM-kaart gebruikt die SIM-AT-menu's ondersteunt.
- Overschakelen naar headset/Overschakelen naar telefoon: hiermee schakelt u de oproep naar een Bluetooth-headset of handsfree carkit of terug naar de telefoon.

Een overzicht van alle menuopties

# Oproepenlijst (menu 1)

U kunt dit menu gebruiken om te zien welke nummers u hebt gebeld, welke oproepen u hebt ontvangen of gemist, en wat de duur van uw gesprekken is. U kunt ook de kosten van uw oproepen bekijken, als deze functie door uw SIM-kaart wordt ondersteund.

Als u dit menu wilt openen, drukt u in de standbystand op **<Menu>** en kiest u **Oproepenlijst**.

## Recente oproepen (menu 1.1)

In dit menu worden de laatste oproepen (uitgaande, beantwoorde en gemiste oproepen) weergegeven.

## Gegevens van een oproep bekijken

1. Druk op [Links] of [Rechts] om een type oproep te selecteren.

- 2. Druk op [Omhoog] of [Omlaag] om door de lijst met oproepen te bladeren.
- Druk op [ 
   ¬] om een nummer te kiezen of op
   [ 
   ∧κ/i] om de gegevens van de oproep te bekijken.

#### **Opties voor oproepgegevens**

Wanneer u de details van een oproep bekijkt, kunt u op **<Opties>** drukken de volgende opties weer te geven:

- **Contact opslaan**: hiermee kunt u het nummer opslaan in de telefoonlijst.
- Bericht zenden: hiermee kunt u een SMS- of MMS-bericht verzenden.
- Wissen: hiermee kunt u de geselecteerde oproepgegevens of alle oproepgegevens verwijderen.

#### Gemiste oproepen (menu 1.2)

In dit menu worden de meest recente inkomende oproepen weergegeven die u niet hebt beantwoord.

## Uitgaande oproepen (menu 1.3)

In dit menu worden de meest recent gekozen nummers weergegeven.

## Ontvangen oproepen (menu 1.4)

In dit menu worden de meest recent ontvangen oproepen weergegeven.

## Alles wissen (menu 1.5)

Met dit menu kunt u alle gegevens van alle typen oproepen wissen.

- 1. Druk op [ OK/*i*] om een of meer typen oproepen te selecteren die moeten worden gewist.
- 2. Druk op <**Wissen**>.
- 3. Druk op **<Ja>** om het wissen te bevestigen.

## Gespreksduur (menu 1.6)

In dit menu wordt de tijdsduur van uitgaande en inkomende oproepen weergegeven. De werkelijke duur op de rekening van uw provider kan iets afwijken.

- **Duur laatste gesprek**: hiermee kunt u de duur van het laatste gesprek bekijken.
- **Totaal uitgaand**: hiermee kunt u de totale duur van alle uitgaande oproepen bekijken.
- **Totaal ontvangen**: hiermee kunt u de totale duur van alle inkomende oproepen bekijken.
- Tijdtellers op nul zetten: hiermee kunt u de gespreksduurtellers op nul zetten. U moet het wachtwoord voor de telefoon ingeven.
  - Het wachtwoord is standaard ingesteld op **00000000**. U kunt dit wachtwoord wijzigen.
    - **00000000**. U kunt dit wachtwoord v ▶ p. 106

## Gesprekskosten (menu 1.7)

Met deze netwerkfunctie worden de gesprekskosten weergegeven. Dit menu is alleen beschikbaar als uw SIM-kaart deze functie ondersteunt. Deze functie wordt niet gebruikt voor factureringsdoeleinden.

• Kosten laatste gesprek: hiermee kunt u de kosten van het laatste gesprek bekijken.

- **Totale kosten**: hiermee kunt u de totale kosten van al uw gesprekken weergeven. Als de totale kosten hoger uitvallen dan de maximumkosten die zijn ingesteld bij **Maximumkosten instellen**, moet u de teller terugzetten op nul voordat u een nieuw nummer kunt bellen.
- Maximumkosten: hiermee kunt u de maximale kosten controleren die zijn ingesteld bij Maximumkosten instellen.
- Kostentellers op nul zetten: hiermee kunt u de kostentellers terugzetten op nul.
- Maximumkosten instellen: hiermee kunt u de maximaal toegestane kosten instellen voor uw oproepen.
- **Tarief**: hiermee kunt u de prijs per eenheid instellen die wordt toegepast bij de berekening van de gesprekskosten.

# Telefoonlijst (menu 2)

U kunt telefoonnummers opslaan op de SIM-kaart en in het telefoongeheugen. Hoewel beide geheugens in fysiek opzicht gescheiden zijn, vormen ze in de praktijk één geheel: de Telefoonlijst.

Als u dit menu wilt openen, drukt u in de standbystand op **<Menu>** en kiest u **Telefoonlijst**.

#### Lijst met contacten (menu 2.1)

In dit menu kunt u nummers in de telefoonlijst opzoeken.

#### Een nummer opzoeken

- 1. Geef de eerste letters in van de naam die u zoekt.
- 2. Selecteer de gewenste naam in de lijst.
- 3. Blader naar een nummer en druk op [ ∽] om te bellen of op [ oĸ/*i*] om de detailgegevens voor de contactpersoon te wijzigen.

## Opties voor de telefoonlijst

Wanneer u de gegevens van een contactpersoon bekijkt, kunt u op <**Opties**> drukken om de volgende opties weer te geven:

- **Wijzigen**: hiermee kunt u de detailgegevens voor de contactpersoon wijzigen.
- **Bericht zenden**: hiermee kunt u een SMS-, MMSof e-mailbericht naar het geselecteerde nummer verzenden.
- **Kopiëren**: hiermee kunt u het nummer naar het telefoongeheugen, de SIM-kaart of de FDN-lijst kopiëren.
- Verzenden via: hiermee verzendt u de contactgegevens via SMS, MMS, e-mail of Bluetooth.
- **Wissen**: hiermee verwijdert u de geselecteerde vermelding.
- Afdrukken via Bluetooth: hiermee drukt u de contactgegevens af door de telefoon via Bluetooth met een printer te verbinden.

## FDN-lijst (menu 2.2)

Met behulp van dit menu kunt u een lijst met contactpersonen samenstellen die kunnen worden gebruikt in de FDN-modus (Fixed Dialling Number). Als uw SIM-kaart deze functie ondersteunt, worden uitgaande oproepen in deze modus beperkt tot de opgegeven telefoonnummers. U kunt de FDN-modus inschakelen in het menu **FDN-modus**. ▶ p. 106

## Een contactpersoon toevoegen

- 1. Druk in de FDN-lijst op **<Opties>** en kies **Toevoegen**.
- 2. Geef uw PIN2-code in en druk op **<OK**>.
- 3. Geef de gegevens van de contactpersoon in:
  - Naam: hier kunt u een naam ingeven.
  - **Telefoonnummer**: hier kunt u een nummer toevoegen.
  - Locatie: hiermee wijst u een locatienummer toe.
- 4. Druk op **<Opslaan**>.

#### **Opties voor contactpersonen**

U kunt de opties voor contactpersonen weergeven door in de lijst met contactpersonen op **<Opties>** te drukken.

#### Nieuw contact toevoegen (menu 2.3)

In dit menu kunt u een nieuwe contactpersoon aan de telefoonlijst toevoegen.

#### Een nummer opslaan in het telefoongeheugen

- 1. Selecteer Telefoon.
- 2. Wijzig de instellingen of geef gegevens voor de contactpersoon in:
  - Voornaam/Achternaam: hier kunt u een naam ingeven.
  - Mobiel/Privé/Kantoor/Fax/Overig: hier kunt u een nummer toevoegen in de gewenste categorie(ën).
  - E-mail: hier kunt u een e-mailadres ingeven.

- **Afbeelding**: hiermee kunt u een afbeelding of een videoclip voor nummerweergave toewijzen die wordt weergegeven als u een oproep van die persoon ontvangt.
- Melodie: hiermee wijst u een unieke beltoon toe aan het nummer, die u hoort als u een oproep van die persoon ontvangt.

De instellingen die u opgeeft bij **Afbeelding** en **Melodie** gaan boven groepsinstellingen.

- **Groep**: hiermee kunt u het nummer toewijzen aan een belgroep.
- **Notities**: hier kunt u een memo over de persoon toevoegen.
- Druk op <**Opslaan**> om de contactpersoon op te slaan.

#### Een nummer opslaan op de SIM-kaart

- 1. Selecteer SIM.
- 2. Geef de gegevens van de contactpersoon in:
  - Naam: hier kunt u een naam ingeven.

- **Telefoonnummer**: hier kunt u een nummer toevoegen.
- Locatie: hiermee wijst u een locatienummer toe.
- U kunt alleen een afbeelding voor nummerweergave, beltoon of groep toewijzen als de contactpersoon is opgeslagen in het telefoongeheugen.
- 3. Druk op <**Opslaan**> om de contactpersoon op te slaan.

## Groep (menu 2.4)

Met dit menu kunt u de contactpersonen in belgroepen indelen.

## Leden toevoegen aan een belgroep

- 1. Selecteer een groep.
- 2. Druk op <**Voeg toe**>.
- 3. Druk op [ OK/*i*] om de gewenste contactpersonen te selecteren.
- 4. Druk op <**Voeg toe**>.

## Belgroepen beheren

Wanneer u de lijst met groepen bekijkt, kunt u op <**Opties**> drukken om de volgende opties weer te geven:

- **Tonen**: hiermee kunt u de leden van de geselecteerde groep weergeven.
- Toevoegen: hiermee kunt u een nieuwe groep toevoegen.
- **Wijzigen**: hiermee kunt u de eigenschappen van de geselecteerde groep wijzigen.
- **Bericht zenden**: hiermee kunt u een SMS-, MMSof e-mailbericht naar de geselecteerde leden verzenden.
- **Wissen**: hiermee wist u de geselecteerde groep. Groepsleden worden echter niet verwijderd uit de telefoonlijst.

## Snelkiezen (menu 2.5)

In dit menu kunt u de meest gebelde nummers toewijzen aan de toetsen 2 tot en met 9, zodat u die nummers snel kunt kiezen.

#### Nummers voor snelkiezen toewijzen

- 1. Selecteer een cijfertoets (2 t/m 9). De toets 1 is gereserveerd voor de voicemailserver.
- 2. Selecteer de gewenste contactpersoon in de lijst met contactpersonen.
- 3. Blader naar een nummer als er meerdere nummers zijn.
- 4. Druk op <**Kies**>.

#### Nummers voor snelkiezen beheren

In het scherm Snelkiezen kunt u op **Opties**> drukken om de volgende opties weer te geven:

- Toevoegen: hiermee kunt u een nummer aan een nog niet toegewezen toets toewijzen. U kunt een contactpersoon uit de telefoonlijst of de FDN-lijst selecteren.
- **Tonen**: hiermee kunt u het nummer weergeven dat aan de toets is toegewezen.
- **Wijzigen**: hiermee kunt u een ander nummer aan een toets toewijzen.

• Verwijderen: hiermee kunt u de instelling van de nummers voor snelkiezen wissen.

#### **Snelkiesnummers bellen**

Houd in de standby-stand de desbetreffende toets ingedrukt.

## Mijn visitekaartje (menu 2.6)

In dit menu kunt u een visitekaartje maken en dit naar anderen verzenden.

## Visitekaartje opslaan

De procedure voor het maken van een visitekaartje is identiek aan die voor het opslaan van een nummer in het telefoongeheugen. ▶ p. 39

## **Opties voor visitekaartjes**

Wanneer u een visitekaartje hebt opgeslagen, kunt u op <**Opties**> drukken om de volgende opties weer te geven:

• **Wijzigen**: hiermee kunt u het visitekaartje wijzigen.

- Verzenden via: hiermee verzendt u het visitekaartje via SMS, MMS, e-mail of Bluetooth.
- **Visitekaartje uitwisselen**: hiermee kunt u via Bluetooth het visitekaartje uitwisselen met het visitekaartje van iemand anders.
- Verwijderen: hiermee kunt u het visitekaartje wissen.
- Afdrukken via Bluetooth: hiermee drukt u de gegevens van het visitekaartje af door de telefoon via Bluetooth met een printer te verbinden.

## Eigen nummer (menu 2.7)

Met deze functie kunt u zien wat uw eigen telefoonnummers zijn en kunt u een naam toewijzen aan elk van deze nummers.

Wijzigingen die u hier aanbrengt, zijn niet van invloed op de daadwerkelijke abonneenummers op uw SIM-kaart.

## Beheer (menu 2.8)

In dit menu kunt u de telefoonlijst beheren.

- Standaard geheugen: hiermee kunt u een standaardgeheugenlocatie selecteren waarin contactpersonen moeten worden opgeslagen. Wanneer u Vragen bij opslaan selecteert, wordt u gevraagd een geheugenlocatie te selecteren telkens wanneer u een nummer opslaat.
- Alles naar telefoon kopiëren: hiermee kunt u alle contactpersonen die op de SIM-kaart zijn opgeslagen naar het telefoongeheugen kopiëren.
- **Sorteren**: hiermee kunt u de contactpersonen op voor- of achternaam sorteren.
- Alles wissen: hiermee kunt u alle contactpersonen uit het telefoongeheugen, van de SIM-kaart of uit de FDN-lijst verwijderen.
- **Geheugenstatus**: hiermee kunt u bekijken hoeveel contactpersonen u in de telefoonlijst hebt opgeslagen.

## Servicenummers (menu 2.9)

In dit menu kunt u de lijst met SDN-nummers (Service Dialling Numbers) bekijken die door de provider zijn toegewezen. Hierin staan ook de alarmnummers, de nummers voor inlichtingen en het voicemailnummer. Dit menu is alleen beschikbaar als uw SIM-kaart deze functie ondersteunt.

- 1. Blader naar het gewenste nummer en druk op <**Tonen**>.
- 2. Druk op <**Kies nr**> of [ $\frown$ ].

## Toepassingen (menu 3)

In dit menu kunt u Java-spelletjes spelen, MP3bestanden afspelen en foto's bewerken. U kunt uw telefoon ook als spraakrecorder, wekker, calculator en stopwatch gebruiken en voor het omrekenen van eenheden.

Als u dit menu wilt openen, drukt u in de standbystand op **<Menu>** en kiest u **Toepassingen**.

## MP3-speler (menu 3.1)

Dit menu kunt u gebruiken om naar muziek te luisteren. Eerst moet u de muziekbestanden opslaan in het telefoongeheugen. Om te genieten van muziek van hoge kwaliteit, kunt u een optionele Bluetoothstereoheadset gebruiken.

 $\checkmark$  Gewone headsets zijn niet geschikt voor de MP3-speler.

## Muziekbestanden downloaden of ontvangen

U kunt de volgende methoden gebruiken om muziekbestanden in de telefoon op te slaan:

- Downloaden van het internet ▶ p. 53
- Downloaden van een computer met behulp van het programma Samsung PC Studio
  - Gebruikershandleiding Samsung PC Studio
- Ontvangen via Bluetooth ▶ p. 102
- Bestanden naar een geheugenkaart kopiëren en de kaart in de telefoon plaatsen

#### Een playlist samenstellen

Voeg de muziekbestanden toe aan de playlist zodat u ze kunt afspelen.

- 1. Druk in het scherm MP3-speler op **<Opties>** en kies **Openen** → **Huidig album**.
- 2. Druk op <**Opties**> en kies **Muziek toevoegen** van → **Telefoon** of **Geheugenkaart**.
- 3. Druk op [OK/*i*] om de gewenste bestanden toe te voegen en druk vervolgens op <**Voeg toe**>.
- 4. Druk op <**Terug**> om terug te gaan naar het scherm MP3-speler.

## Muziekbestanden afspelen

Druk in het scherm MP3-speler op [OK/i].

Tijdens het afspelen kunt u de volgende toetsen gebruiken:

| Toets        | Functie                                    |
|--------------|--------------------------------------------|
| 0K/ <i>i</i> | Hiermee onderbreekt/hervat u het afspelen. |

| Toets  | Functie                                                                                                    |
|--------|----------------------------------------------------------------------------------------------------|
| Omhoog | Hiermee opent u de huidige playlist.                                                                               |
| Links  | Hiermee gaat u terug naar het vorige<br>bestand. Als u deze toets ingedrukt<br>houdt, gaat u terug in een bestand. |
| Rechts | Hiermee gaat u naar het volgende<br>bestand. Als u deze toets ingedrukt<br>houdt, gaat u vooruit in een bestand.   |
| Volume | Hiermee regelt u het volume.                                                                                       |
| 1      | Hiermee wijzigt u de equalizerstand.                                                                               |
| 2      | Hiermee wijzigt u de animatie die wordt<br>weergegeven tijdens het afspelen.                                       |
| 3      | Hiermee wijzigt u de herhaalstand.                                                                                 |
| 4      | Hiermee schakelt u het 3D-geluid in of uit.                                                                        |
| 5      | Hiermee wijzigt u de afbeelding.                                                                                   |

| Toets  | Functie                                                                                                    |
|--------|----------------------------------------------------------------------------------------------------|
| 6      | Hiermee laat u de MP3-speler de<br>muziekbestanden in willekeurige<br>volgorde afspelen.                                                                                                    |
| 7      | Hiermee herhaalt u een sectie van uw<br>eigen keuze. Als u op deze toets drukt,<br>wordt het beginpunt gezocht. Als u het<br>eindpunt wilt zoeken, drukt u nogmaals<br>op deze toets. Als het herhalen wilt<br>beëindigen, drukt u op deze toets. |
| Omlaag | Hiermee stopt u het afspelen.                                                                                                    |

#### **Opties voor de MP3-speler**

Druk in het scherm MP3-speler op **<Opties**> om de volgende opties weer te geven:

- **Afspelen/Pauze**: hiermee kunt u het afspelen starten of onderbreken.
- Afspelen via: hiermee kunt u de uitvoermodus voor het geluid selecteren: Telefoon of A/V-headset. Als u A/V-headset hebt geselecteerd, kunt u een Bluetooth-headset

gebruiken en vervolgens zoeken naar en verbinding maken met de headset.

- Overbrengen naar A/V-headset/Overbrengen naar telefoon: hiermee kunt u de uitvoer van het geluid overschakelen naar een Bluetooth-headset of de luidspreker van de telefoon.
- **Openen**: hiermee opent u de huidige playlist of de lijst met muziekalbums.
- Verzenden via: hiermee verzendt u het bestand via e-mail of Bluetooth.
- **Instellen als**: hiermee kunt u het bestand instellen als alarmtoon of als beltoon voor een vermelding in de telefoonlijst.
- Verwijderen uit afspeellijst: hiermee kunt u het geselecteerde bestand uit de playlist verwijderen.
- **Instellingen**: hiermee kunt u de standaardinstellingen voor het afspelen van muziekbestanden wijzigen.

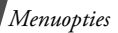

**Herhalen**: hiermee kunt u een herhaalstand selecteren.

**Shuffle**: hiermee laat u de MP3-speler de muziekbestanden in willekeurige volgorde afspelen.

**Equalizer**: hiermee wijzigt u de instellingen van de equalizer.

**3D-geluid**: hiermee schakelt u het 3D-geluid in of uit.

**Visualisatie**: hiermee wijzigt u de animatie die wordt weergegeven tijdens het afspelen.

**MP3-weergave**: hiermee selecteert u een andere weergave.

**Volume**: hiermee kunt u een volumeniveau selecteren.

• **Eigenschappen**: hiermee kunt u de eigenschappen van het bestand bekijken.

## De playlist openen

Druk in het scherm MP3-speler op [Omhoog].

Druk op **<Opties>** om de volgende opties weer te geven:

- Afspelen via: hiermee kunt u de uitvoermodus voor het geluid selecteren: **Telefoon** of **A/V-headset**.
- **Muziek toevoegen van**: hiermee kunt u bestanden toevoegen aan de playlist.
- Ga naar albumlijst: hiermee opent u de lijst met albums.
- Verplaatsen naar: hiermee verplaatst u het geselecteerde bestand naar een andere playlist.
- Kopiëren naar: hiermee kopieert u het geselecteerde bestand naar een andere playlist.
- Volgorde wijzigen: hiermee kunt u het geselecteerde bestand verplaatsen naar de gewenste positie in de playlist.
- **Verwijderen**: hiermee kunt u het geselecteerde bestand of alle bestanden uit de playlist verwijderen.
- **Eigenschappen**: hiermee kunt u de eigenschappen van het bestand bekijken.

## Spraakrecorder (menu 3.2)

Via dit menu kunt u spraakmemo's opnemen. Een spraakmemo kan maximaal één uur lang zijn.

#### Een spraakmemo opnemen

- 1. Druk op [ OK/*i*] om de opname te starten.
- Spreek uw boodschap in de microfoon in. Druk op [ OK/i ] als u de opname wilt onderbreken of hervatten.
- Wanneer u klaar bent, drukt u op <**Opslaan**> of [Omlaag]. Het spraakmemo wordt automatisch opgeslagen.
- 4. Druk op [OK/*i*] om het spraakmemo te beluisteren.

## Een spraakmemo afspelen

- 1. Druk in het scherm Spraakrecorder op **<Opties**> en kies **Ga naar memolijst**.
- 2. Selecteer een spraakmemo. Het memo wordt afgespeeld.

Tijdens het afspelen kunt u de volgende toetsen gebruiken:

| Toets        | Functie                                    |
|--------------|--------------------------------------------|
| 0K <b>/1</b> | Hiermee onderbreekt/hervat u het afspelen. |
| Links        | Hiermee gaat u achteruit in een memo.      |
| Rechts       | Hiermee gaat u vooruit in een memo.        |
| Volume       | Hiermee regelt u het volume.               |
| Omlaag       | Hiermee stopt u het afspelen.              |

# De instellingen voor de spraakrecorder wijzigen

U kunt de opname-instellingen voor de spraakrecorder wijzigen. Voordat u een spraakmemo opneemt, kunt u op <**Opties**> drukken en **Instellingen** selecteren om de volgende opties weer te geven:

• **Opnametijd**: hiermee kunt u de opnametijd selecteren.

**1 uur**: hiermee neemt u een spraakmemo op van maximaal 1 uur.

**MMS-limiet**: hiermee neemt u een spraakmemo op dat kan worden toegevoegd aan een MMS-bericht.

- **Volume**: hiermee kunt u een volumeniveau selecteren.
- **Standaardnaam**: hiermee wijzigt u het standaardvoorvoegsel van het spraakmemo.
- **Visualisatie**: hiermee kunt u een equalizerweergave selecteren.

## Afbeelding bewerken (menu 3.3)

In dit menu kunt u uw foto's bewerken met behulp van de verschillende bewerkopties.

- 1. Druk op <**Opties**> en kies **Nieuwe afbeelding** → **Openen** of **Foto nemen**.
- 2. Selecteer een foto of maak een nieuwe foto.
- 3. Druk op <**Opties**> om de volgende opties weer te geven voor het bewerken van de foto:
  - **Effecten**: hiermee kunt u de kleurtoon wijzigen of speciale effecten op de foto toepassen.

- Aanpassen: hiermee kunt u de helderheid, het contrast en de kleurbalans van de afbeelding aanpassen.
- **Transformeren**: hiermee kunt u de foto draaien of spiegelen.
- **Invoegen**: hiermee kunt u een decoratief kader, een emoticon of clipart-afbeelding aan de foto toevoegen.
- **Annuleren**: hiermee maakt u de selectie ongedaan.
- Als u klaar bent, kunt u op <**Opties**> drukken en een van de volgende opties selecteren:
  - **Opslaan als**: hiermee kunt u het bestand onder een andere naam opslaan.
  - **Instellen als**: hiermee kunt u het bestand instellen als achtergrond of koppelen aan een van uw contactpersonen. De foto wordt getoond als u door het betreffende nummer wordt gebeld.
  - Verzenden via: hiermee verzendt u het bestand via MMS, e-mail of Bluetooth.

- **Delen voor Bluetooth**: hier kunt u opgeven of u het bestand wilt delen met andere Bluetoothapparaten, of dat u het bestand wilt verbergen zodat dit niet kan worden geopend door andere Bluetooth-apparaten.
- Afdrukken via: hiermee kunt u het bestand afdrukken door de telefoon via USB of Bluetooth met een printer te verbinden.

#### JAVA-wereld (menu 3.4)

Dit menu biedt toegang tot de standaard Javaspelletjes en gedownloade Java-toepassingen.

#### Een standaardspelletje spelen

- 1. Selecteer een spelletje.
- 3. Volg de aanwijzingen op het scherm.

## **Opties voor Java-spelletjes**

Druk in de lijst met spelletjes op **<Opties**> om de volgende opties weer te geven:

- **Start**: hiermee wordt het geselecteerde spelletje gestart.
- Wissen: hiermee wist u het spelletje.
- **Eigenschappen**: hiermee kunt u de eigenschappen van het spelletje bekijken.
- Machtiging: hiermee kunt u de machtigingen instellen voor diensten waarvoor extra kosten worden berekend zoals netwerktoegang en SMS.
- **Upgrade**: hiermee kunt u de toepassing upgraden naar de nieuwste versie.
- Informatie verzenden via SMS: hiermee kunt u de URL van de toepassing via SMS verzenden.
- **Geheugenstatus**: hiermee kunt u geheugengegevens voor toepassingen weergeven.
- Netwerkinstellingen: hiermee kunt u een verbindingsprofiel selecteren dat moet worden gebruikt voor toepassingen waarvoor netwerktoegang vereist is. U kunt ook een profiel toevoegen of wijzigen. ▶ p. 56

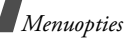

## Wereldtijd (menu 3.5)

In dit menu kunt u uw lokale tijdzone instellen en bekijken hoe laat het in een ander deel van de wereld is.

## De wereldklok bekijken

- 1. Druk in de wereldkaart op [Links] of [Rechts] om de tijdzone te selecteren die u wilt bekijken.
- Als u een andere tijdzone wilt instellen, drukt u op [Omlaag].
- 3. Druk op [Links] of [Rechts] om de tijdzone te selecteren die u wilt bekijken.
- 4. Druk op [ ок/*і*].

## Zomertijd toepassen

- 1. Druk in de wereldkaart op **<Opties>** en kies **Zomertijd instellen**.
- Druk op [OK/i] om een of meer tijdzones te selecteren.
- 3. Druk op <**Opslaan**>.

## Alarm (menu 3.6)

Via dit menu kunt u een alarm instellen. Het signaal voor een normaal alarm is hetzelfde als het signaal dat is gekozen voor een inkomende oproep. De wekker wordt niet beïnvloed door uw geluidsinstellingen.

## Een alarm instellen

- 1. Selecteer het type alarm.
- 2. Selecteer een alarmoptie.
  - Alarm: hiermee schakelt u het alarm in.
  - **Alarmtijd**: hier geeft u de tijd in waarop het alarm moet afgaan.
  - **am/pm**: selecteer **am** of **pm** in de 12-uursnotatie.
  - Alarm voor dag: hier selecteert u de dagen voor het alarm.
  - Alarmtoon: hier selecteert u een alarmtoon.
- 3. Druk op <**Opslaan**>.

#### Een alarm uitzetten

- Een gewoon alarm kunt u uitzetten door op een willekeurige toets te drukken.
- Bij de wekker moet u op <**OK**> of [ OK/*i*] drukken. U kunt op alle willekeurige toetsen behalve <**OK**> en [ OK/*i*] drukken om het alarm vijf minuten later opnieuw te laten afgaan. Dit kunt u maximaal vijf keer doen.

# Het alarm laten afgaan wanneer de telefoon uitgeschakeld is

Selecteer in het scherm Alarm Automatisch aan  $\rightarrow$  Aan.

Als de telefoon uitgeschakeld is op het tijdstip dat het alarm moet afgaan, wordt de telefoon ingeschakeld en gaat het alarm af.

## Calculator (menu 3.7)

In dit menu kunt u een aantal basale rekenkundige functies uitvoeren, zoals optellen, aftrekken, vermenigvuldigen en delen.

- 1. Geef het eerste getal in.
  - Druk op <.()> om een decimaalteken of een haakje in te voegen.
  - Druk op [ \*] of [ #] om de cursor te verplaatsen.
- 2. Geef de bewerking voor de berekening in door op de navigatietoetsen te drukken.
- 3. Geef het tweede getal in.
- 4. Druk op [ OK / *i*] om de uitkomst te bekijken.
- 5. Herhaal zo nodig stap 1 en 2 om de berekening voort te zetten.

#### Omrekenen (menu 3.8)

Met dit menu kunt u veel voorkomende omrekeningen uitvoeren, zoals van vreemde valuta en temperaturen.

## Een omrekening uitvoeren

- 1. Selecteer het gewenste type omrekening.
- 2. Druk op [Links] of [Rechts] om de oorspronkelijke eenheid te selecteren en druk op [Omlaag].

- 3. Geef de waarde in die u wilt omrekenen en druk op [Omlaag].
  - Druk op [ \*] om een decimaalteken in te voeren.
  - Druk op [#] om de temperatuur te wijzigen in boven nul (+) of onder nul (-).
- Druk op [Links] of [Rechts] om de beoogde eenheid voor de omrekening te selecteren.
   De overeenkomstige waarde voor het ingevoerde getal wordt weergegeven.

## Omrekenopties

Druk op **<Opties**> om de volgende opties weer te geven:

- **Wissen**: hiermee wist u de huidige waarden.
- **Omkeren**: hiermee wordt de omrekening omgekeerd.
- **Wisselkoersen**: hiermee kunt u de lijst met wisselkoersen wijzigen.

## Timer (menu 3.9)

Met dit menu kunt u de telefoon af laten tellen. U hoort een alarmtoon wanneer de opgegeven periode is verstreken.

## De timer starten

- 1. Druk op <**Stel in**>.
- Geef de tijdsduur voordat het alarm afgaat in en druk op <**OK**>.
- 3. Druk op [OK/i] om de aftelprocedure te starten.

## De timer stoppen

- Druk op een willekeurige toets om de timer te stoppen wanneer deze afgaat.
- Druk in het venster Timer op [ OK I i ] om de timer te stoppen voordat deze afgaat.

#### Stopwatch (menu 3.10)

Met dit menu kunt u de verstreken tijd meten. De maximale tijd is tien uur.

- 1. Druk op [OK/*i*] om de stopwatch te starten.
- Druk op [OK/i] om de tussentijd te bekijken. U kunt dit maximaal vier keer doen.
- 3. Druk op **<Op nul**> om de stopwatch op nul te zetten.

## SIM-AT (menu 3.11)

Dit menu is beschikbaar als u een SIM-AT-kaart gebruikt die het SAT-menu (SIM Application Tool Kit) ondersteunt en aanvullende services levert, zoals nieuws, weer, sport, ontspanning en locatieservices. De beschikbare services variëren, afhankelijk van de diensten die uw provider biedt. Neem voor meer informatie contact op met uw provider of raadpleeg de instructies bij uw SIM-kaart.

## Browser (menu 4)

Met behulp van de WAP-browser (Wireless Application Protocol) kunt u met uw telefoon draadloos op het internet surfen. Zo hebt u toegang tot actuele informatie en een breed scala aan media-inhoud, zoals achtergronden, beltonen en muziekbestanden. Als u dit menu wilt openen, drukt u in de standbystand op <**Menu**> en kiest u **Browser**.

## Startpagina (menu 4.1)

Als u deze optie kiest, maakt de telefoon verbinding met het netwerk en wordt de startpagina van de internetprovider geladen. U kunt dit ook doen door in de standby-stand [OK/i] ingedrukt te houden.

#### Navigeren met de webbrowser

| Gewenste actie       | Werkwijze           |
|----------------------|---------------------|
| Door de browseritems | Druk op [Omhoog] of |
| bladeren             | [Omlaag].           |

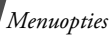

| Gewenste actie                     | Werkwijze                                 |
|------------------------------------|-------------------------------------------|
| Door de pagina's<br>bladeren       | Druk op [Volume].                         |
| Een browseritem<br>selecteren      | Druk op <√>.                              |
| Teruggaan naar de<br>vorige pagina | Druk op < <b>Terug</b> > of [ <b>C</b> ]. |
| Teruggaan naar de<br>startpagina   | Houd [ <b>C</b> ] ingedrukt.              |

#### Browseropties

- 1. Kies 📎 of druk op [ **\***].
- 2. Selecteer een van de volgende browseropties:
  - **Terug**: hiermee gaat u terug naar de vorige pagina.
  - **Homepagina**: hiermee gaat u terug naar de startpagina.
  - Afsluiten: hiermee sluit u de webbrowser af.

- **Opnieuw laden**: hiermee laadt u de huidige pagina opnieuw.
- **URL tonen**: hiermee geeft u het URL-adres van de huidige webpagina weer. Hiermee kunt u ook de huidige pagina instellen als startpagina voor de webbrowser.
- **Info..**: hiermee kunt de eigenschappen van de webbrowser bekijken.

## Opties voor webpagina's

Druk in een webpagina op [#] om de volgende opties weer te geven:

- Ga naar adres: hier kunt u handmatig een URLadres ingeven.
- **Favorieten**: hiermee schakelt u over naar het menu **Favorieten**.
- Berichten: hiermee kunt u de berichten in de map Mijn berichten bekijken. U kunt ook een nieuw SMS-bericht maken en verzenden. ▶ p. 60

• Mijn bestanden: hiermee schakelt u over naar het menu Mijn bestanden. ▶ p. 75

#### De browser afsluiten

Druk op [ 76 ] om de browser af te sluiten.

#### Favorieten (menu 4.2)

In dit menu kunt u URL-adressen opslaan zodat u snel naar de betreffende websites kunt gaan.

#### Favorieten toevoegen

- 1. Selecteer een lege locatie.
- 2. Geef een naam in voor de favoriet en druk op [Omlaag].
- 3. Geef een URL-adres in.
- 4. Druk op [OK/*i*] om de favoriet op te slaan.

#### Een favoriete pagina openen

Als u een favoriet selecteert, wordt de webbrowser gestart en de desbetreffende webpagina geopend.

#### **Opties voor favorieten**

Wanneer u een item hebt opgeslagen, kunt u op <**Opties**> drukken om de volgende opties weer te geven:

- **Openen**: hiermee gaat u naar de website.
- **Wijzigen**: hier kunt u het adres en de naam van de favoriet bewerken.
- **Wissen**: hiermee kunt u de geselecteerde favoriet of alle favorieten verwijderen.

#### Ga naar adres (menu 4.3)

Via dit menu kunt u handmatig het URL-adres van een website ingeven en naar de website gaan.

#### Buffer leegmaken (menu 4.4)

In dit menu kunt u de cache legen. Dit is het tijdelijke geheugen van de telefoon waarin de webpagina's worden opgeslagen die u het laatst hebt bezocht.

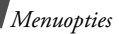

#### Instellingen server (menu 4.5)

Met dit menu kunt u de servers voor de webbrowser instellen. Neem voor informatie over de instellingen contact op met uw provider.

Voor elke server zijn de volgende opties beschikbaar.

- **Profielnaam**: hiermee wijst u een naam toe aan het serverprofiel.
- URL startpagina: hier geeft u het adres van de startpagina in.
- **Drager**: hier selecteert u de drager die u wilt gebruiken voor elk type netwerkadres dat u wilt bezoeken.
- **Proxy**: hier geeft u aan of de telefoon een proxyserver gebruikt om de webbrowser te starten. Bij uw provider kunt u informeren of er een proxyserver voor het netwerk vereist is en wat de juiste instellingen zijn.
- **GPRS instellingen**: hier kunt u de volgende GPRS-netwerkinstellingen aanpassen: *Als de proxy is ingesteld op* **Aanzetten**:

**Proxy IP**: hier geeft u het webgateway-adres in. **Proxy poort**: hier geeft u het poortnummer in.

**APN**: hier geeft u de naam voor het toegangspunt van de gateway van het GPRS-netwerk in.

**Gebruikersnaam**: hier geeft u uw gebruikersnaam in.

**Wachtwoord**: hier geeft u het wachtwoord in. *Als de proxy is ingesteld op Uitzetten:* 

**DNS1**: hier geeft u het primaire adres in.

**DNS2**: hier geeft u het secundaire adres in.

**APN**: hier geeft u de naam voor het toegangspunt van de gateway van het GPRS-netwerk in.

**Gebruikersnaam**: hier geeft u uw gebruikersnaam in.

Wachtwoord: hier geeft u het wachtwoord in.

• **GSM instellingen**: hier kunt u de volgende GSMnetwerkinstellingen aanpassen:

Als de proxy is ingesteld op **Aanzetten**:

**Proxy IP**: hier geeft u het webgateway-adres in.

**Proxy poort**: hier geeft u het poortnummer in.

**Inbelnummer**: hier geeft u het inbelnummer voor de PPP-server in.

**Gebruikersnaam**: hier geeft u uw gebruikersnaam in.

Wachtwoord: hier geeft u het wachtwoord in.

**Type data-oproep**: hier selecteert u een type dataopproep.

Als de proxy is ingesteld op **Uitzetten**:

**DNS1**: hier geeft u het primaire adres in.

**DNS2**: hier geeft u het secundaire adres in.

**Inbelnummer**: hier geeft u het inbelnummer voor de PPP-server in.

**Gebruikersnaam**: hier geeft u uw gebruikersnaam in.

Wachtwoord: hier geeft u het wachtwoord in.

**Type data-oproep**: hier selecteert u een type dataopproep.

#### Huidige server (menu 4.6)

In dit menu kunt u een van de ingestelde proxyservers inschakelen.

## Berichten (menu 5)

Via het menu **Berichten** kunt u SMS-, MMS- en e-mailberichten verzenden en ontvangen. U kunt ook functies voor server-, voicemail- en infoberichten gebruiken.

Druk in de standby-stand op **<Menu>** en selecteer **Berichten** om dit menu te openen.

#### Bericht maken (menu 5.1)

Via dit menu kunt u SMS-, MMS- en e-mailberichten maken en verzenden.

#### SMS-bericht (menu 5.1.1)

SMS is een dienst waarmee u tekstberichten met afbeeldingen, geluidsfragmenten en animaties kunt verzenden en ontvangen.

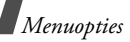

1. Geef het bericht in.

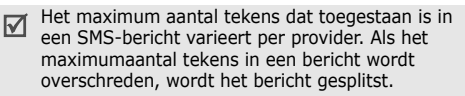

- 2. Druk op <**Opties**> om de volgende opties weer te geven voor het maken van een bericht:
  - **Invoegen**: hiermee voegt u een standaardbericht, telefoonlijstvermelding of favoriet toe.
  - Foto toevoegen/Animatie toevoegen/ Geluid toevoegen: hiermee kunt u een eenvoudige afbeelding, animatie of melodie toevoegen.
  - Bijvoegen: hiermee voegt u visitekaartjes of agenda-items toe als bijlagen in gegevensformaat.
  - **Tekstopmaak**: hiermee kunt u de opmaak wijzigen.
- Wanneer u klaar bent, drukt u op <Opties> en kiest u Alleen verzenden of Opslaan en verzenden.

- Geef het bestemmingsnummer in. Als u het bericht naar meerdere ontvangers wilt verzenden, vult u de bestemmingsvelden in.
- 5. Druk op [ок/*і*].

## MMS-bericht (menu 5.1.2)

MMS is een dienst waarmee u berichten, die een combinatie van tekst, afbeeldingen, video en audio bevatten, van de ene telefoon naar een andere telefoon of naar een e-mailadres kunt verzenden.

- 1. Selecteer de regel **Onderwerp**.
- 2. Geef het onderwerp in en druk op [ OK/i].
- 3. Selecteer de regel **Foto & Video** of **Melodie** en voeg een afbeelding, video- of geluidsbestand toe.
  - De maximaal toegestane grootte van een bericht kan per provider variëren.
    - Afhankelijk van het type bestand is het mogelijk dat bepaalde bestanden niet kunnen worden doorgestuurd.
- 4. Selecteer de regel Bericht.
- 5. Geef de tekst in en druk op [ OK/*i*].

- 6. Druk op **<Opties**> om de volgende opties weer te geven voor het bewerken van een bericht:
  - **Wijzigen**: hier kunt u het onderwerp of de tekst van het bericht wijzigen.
  - Afbeelding wijzigen/Video wijzigen/Geluid wijzigen: hiermee kunt u de toegevoegde afbeeldings-, video- of geluidsbestanden vervangen door een ander bestand.
  - **Pagina toevoegen**: hiermee kunt u pagina's toevoegen. Door in het berichtscherm op [Links] of [Rechts] te drukken, kunt u naar de verschillende pagina's gaan.
  - **Pagina wissen**: hiermee kunt u een toegevoegde pagina verwijderen.
  - Pagina bewerken: hiermee stelt u de paginaduur in of verplaatst u de huidige pagina naar de volgende of vorige pagina.
  - Bijvoegen: hiermee kunt u visitekaartjes of agendagegevens als databestand toevoegen, of documentbestanden die zijn opgeslagen in de map Andere bestanden.

- Onderwerp verwijderen/Media verwijderen/Geluid verwijderen/Bericht verwijderen: hier wist u het onderwerp, de afbeeldingen, het geluid of de tekst.
- Wanneer u klaar bent, drukt u op <Opties> en kiest u Verzenden.
- Geef een telefoonnummer of e-mailadres in. Als u het bericht naar meerdere ontvangers wilt verzenden, vult u meer bestemmingsvelden in.
- 9. Druk op [ок/*і*].

#### E-mail (menu 5.1.3)

U kunt e-mailberichten met tekst, audio en afbeeldingen verzenden en ontvangen. Als u deze functie wilt gebruiken, moet u zich abonneren op een e-maildienst en uw e-mailprofiel en -account instellen.

- ▶ p. 73
- 1. Selecteer de regel **Onderwerp**.
- 2. Geef het onderwerp van het e-mailbericht in en druk op [ OK/*i*].

- 3. Selecteer de regel Bericht.
- Geef de tekst van het e-mailbericht in en druk op [ OK/*i*].
- 5. Selecteer de regel **Bijlage toevoegen** en selecteer een van de volgende opties voor het toevoegen van bestanden.
  - Afbeelding toevoegen/Video's toevoegen/ Geluiden toevoegen/Muziek toevoegen: hiermee kunt u items toevoegen die zijn opgeslagen in het telefoongeheugen.
  - Andere bestanden toevoegen: hiermee kunt u documentbestanden toevoegen die zijn opgeslagen in de map Andere bestanden.
  - **Toevoegen van geheugenkaart**: hiermee kunt u bestanden toevoegen die zijn opgeslagen op een geheugenkaart.
  - **Bijvoegen**: hiermee kunt u visitekaartjes of agendagegevens toevoegen als bijlagen in gegevensindeling.
- Druk op <**Opties**> om de volgende opties voor het bewerken van een e-mailbericht weer te geven:

- **Wijzigen**: hiermee wijzigt u het onderwerp of de tekst.
- Onderwerp verwijderen/Bericht
  verwijderen: hiermee wist u het onderwerp of
  de tekst.
- Verwijderen: hiermee verwijdert u de geselecteerde bijlage of alle bijlagen.
- Alle bijlagen verwijderen: hiermee verwijdert u alle bijlagen.
- 7. Wanneer u klaar bent, drukt u op **<Opties>** en kiest u **Verzenden**.
- 8. Geef een e-mailadres in.

Als u het e-mailbericht naar meerdere ontvangers wilt verzenden, vult u meer bestemmingsvelden in.

9. Druk op [ок/*і*].

## Mijn berichten (menu 5.2)

Via dit menu hebt u toegang tot de berichten die u hebt ontvangen of verzonden, of waarvan het verzenden is mislukt.

#### Postvak IN (menu 5.2.1)

In deze map worden alle berichten opgeslagen die u hebt ontvangen, met uitzondering van e-mailberichten.

## Berichten bekijken

De volgende symbolen kunnen in de lijst met berichten worden weergegeven om het type bericht aan te duiden:

- 🖂 SMS
- 🗷 MMS
- 🔃 MMS-meldingen
- Serverberichten

Met het symbool ! naast een bericht wordt aangegeven dat het bericht een hoge prioriteit heeft. Een grijsgekleurd berichtsymbool wijst op een lage prioriteit.

## **Opties voor berichten**

Wanneer u een bericht bekijkt, kunt u op **<Opties**> drukken om de volgende opties weer te geven:

#### SMS-berichten

- Beantwoorden via: hiermee stuurt u een antwoord naar de afzender via SMS of MMS.
- **Doorsturen**: hiermee kunt u het bericht naar anderen doorsturen.
- **Wissen**: hiermee verwijdert u het bericht.
- Naar telefoon/Naar SIM: hiermee kunt u berichten van de SIM-kaart naar het telefoongeheugen verplaatsen en vice versa.
- Aan blokkeerlijst toevoegen: hiermee voegt u het nummer van de afzender toe aan de blokkeerlijst.
- Adres overnemen: hiermee kunt u URL's, e-mailadressen of telefoonnummers uit het bericht overnemen.
- **Media overnemen**: hiermee kunt u media-inhoud van het bericht opslaan in het telefoongeheugen.
- **Afdrukken via Bluetooth**: hiermee kunt u het bericht afdrukken door de telefoon via Bluetooth met een printer te verbinden.

• **Wisbeveiliging**: hiermee kunt u voorkomen dat het bericht wordt gewist.

#### MMS-meldingen/MMS-berichten

- **Ophalen**: hiermee haalt u het MMS-bericht op van de server.
- **Beantwoorden via SMS**: hiermee verzendt u een antwoordbericht via SMS.
- Beantwoorden via MMS: hiermee verzendt u een MMS-bericht als antwoord naar de afzender of naar alle ontvangers.
- **Doorsturen**: hiermee kunt u het bericht naar anderen doorsturen.
- Wissen: hiermee verwijdert u het bericht.
- **Aan blokkeerlijst toevoegen**: hiermee voegt u het nummer van de afzender toe aan de blokkeerlijst.
- Adres overnemen: hiermee kunt u URL's, e-mailadressen of telefoonnummers uit het bericht overnemen.

- Media overnemen: hiermee kunt u media-inhoud van het bericht opslaan in het telefoongeheugen.
- **Eigenschappen**: hiermee geeft u de eigenschappen van het bericht weer.

#### Serverberichten

- **Ga naar adres**: hiermee maakt u verbinding met de URL in het bericht.
- Wissen: hiermee verwijdert u het bericht.
- Adres overnemen: hiermee kunt u URL's, e-mailadressen of telefoonnummers uit het bericht overnemen.

#### Ontvangstbevestigingen

• **Wissen**: hiermee verwijdert u de ontvangstbevestiging.

## Configuratieberichten

- **Installeren**: hiermee past u de configuratiewaarde uit het bericht toe op de telefoon.
- Wissen: hiermee verwijdert u het bericht.

- Adres overnemen: hiermee kunt u URL's, e-mailadressen of telefoonnummers uit het bericht overnemen.
- **Wisbeveiliging**: hiermee kunt u voorkomen dat het bericht wordt gewist.

#### Concepten (menu 5.2.2)

Deze map bevat berichten die u hebt opgeslagen om ze later te verzenden.

Wanneer u een SMS- of e-mailbericht selecteert, wordt dit in de wijzigstand geopend zodat u het kunt bewerken en/of verzenden.

Wanneer u een MMS-bericht selecteert, wordt dit in de voorbeeldmodus geopend, net als berichten in het postvak IN. Als u het MMS-bericht wilt bewerken, drukt u op **<Opties>** en kiest u **Wijzigen**.

#### Postvak UIT (menu 5.2.3)

In deze map worden berichten opgeslagen die worden verzonden of waarvan het verzenden is mislukt.

Wanneer u een bericht bekijkt, kunt u op **<Opties**> drukken om de volgende opties weer te geven:

- **Bestand openen**: hiermee opent u de bijlage.
- **Bestand opslaan**: hiermee slaat u de bijlage op in het telefoongeheugen.
- **Opnieuw verzenden**: hiermee kunt u het bericht opnieuw verzenden.
- **Doorsturen**: hiermee kunt u het bericht naar anderen doorsturen.
- **Wissen**: hiermee verwijdert u het bericht.
- Naar telefoon/Naar SIM: hiermee kunt u berichten van de SIM-kaart naar het telefoongeheugen verplaatsen en vice versa.
- Afdrukken via Bluetooth: hiermee kunt u het bericht afdrukken door de telefoon via Bluetooth met een printer te verbinden.
- **Wisbeveiliging**: hiermee kunt u voorkomen dat het bericht wordt gewist.
- **Eigenschappen**: hiermee kunt u de eigenschappen van het bestand bekijken.

#### Verzonden items (menu 5.2.4)

In deze map worden berichten opgeslagen die u hebt verzonden.

Wanneer u een bericht bekijkt, kunt u op **Opties**> drukken om de volgende opties weer te geven:

- **Bestand openen**: hiermee opent u de bijlage.
- **Bestand opslaan**: hiermee slaat u de bijlage op in het telefoongeheugen.
- **Doorsturen**: hiermee kunt u het bericht naar anderen doorsturen.
- Wissen: hiermee wist u het geselecteerde bericht.
- Naar telefoon/Naar SIM: hiermee kunt u berichten van de SIM-kaart naar het telefoongeheugen verplaatsen en vice versa.
- **Afdrukken via Bluetooth**: hiermee kunt u het bericht afdrukken door de telefoon via Bluetooth met een printer te verbinden.
- **Wisbeveiliging**: hiermee kunt u voorkomen dat het bericht wordt gewist.
- **Eigenschappen**: hiermee kunt u de eigenschappen van het bestand bekijken.

## E-mailbox (menu 5.2.5)

In deze map worden e-mailberichten opgeslagen die u hebt ontvangen.

#### Een e-mailbericht bekijken

1. Druk op **<Kies>** wanneer **Nieuwe mail** 

**controleren** wordt weergegeven om nieuwe e-mailberichten op te halen van de server. De telefoon maakt verbinding met de e-mailserver en nieuwe e-mailberichten worden gedownload.

De volgende pictogrammen kunnen in de lijst worden weergegeven om de status van het e-mailbericht aan te geven:

- 🎽 Opgehaald van de server
- 🎽 Wordt opgehaald
- 🔏 Ophalen mislukt
- Met het symbool ! naast een bericht wordt aangegeven dat het bericht een hoge prioriteit heeft. Met een grijs berichtsymbool wordt aangegeven dat het bericht een lage prioriteit heeft.
- 2. Selecteer een e-mailbericht of berichtkop.

3. Druk op [Volume] om andere pagina's in het e-mailbericht te bekijken.

Als u [Volume] ingedrukt houdt, gaat u naar de eerste of laatste pagina.

4. Druk op [\*] of [#] om het volgende of vorige e-mailbericht te bekijken.

#### **Opties voor e-mailberichten**

Wanneer u het e-mailbericht of de berichtkop bekijkt, kunt u op <**Opties**> drukken om de volgende opties weer te geven:

- **Ophalen**: hiermee haalt u de hoofdtekst van het e-mailbericht op van de e-mailserver.
- Bestand openen: hiermee opent u de bijlage.
- **Bestand opslaan**: hiermee slaat u de bijlage op in het telefoongeheugen.
- **Antwoorden**: hiermee kunt u de afzender of alle ontvangers een antwoord sturen.
- **Doorsturen**: hiermee stuurt u het e-mailbericht door naar andere mensen.

- **Wissen**: hiermee kunt u het e-mailberichten uit het telefoongeheugen wissen of zowel uit het telefoongeheugen als van de e-mailserver verwijderen.
- Aan blokkeerlijst toevoegen: hiermee voegt u onderwerpen en e-mailadressen van afzenders toe aan de blokkeerlijst.
- Adres overnemen: hiermee kunt u e-mailadressen, URL's en telefoonnummers overnemen.
- **Bijlage opslaan**: hiermee slaat u de geselecteerde bijlage of alle bijlagen van het e-mailbericht op in het telefoongeheugen.
- **Afdrukken via Bluetooth**: hiermee kunt u het bericht afdrukken door de telefoon via Bluetooth met een printer te verbinden.
- **Wisbeveiliging**: hiermee kunt u voorkomen dat het bericht wordt gewist.
- **Eigenschappen**: hiermee kunt u de eigenschappen van het e-mailbericht bekijken.

## **Map** (menu 5.2.6)

Via dit menu kunt u de berichten bekijken die u tijdens het bekijken van de lijst met berichten hebt verplaatst met de optie **Verplaatsen naar Map**.

## Standaardberichten (menu 5.3)

Met dit menu kunt u standaardberichten maken en gebruiken voor berichten die u veel gebruikt.

#### Standaard SMS-berichten (menu 5.3.1)

U kunt standaard SMS-berichten maken met de zinnen die u vaak gebruikt, zodat u deze kunt ophalen en invoegen wanneer u een SMS-bericht opstelt.

## Een standaardbericht maken

- 1. Selecteer een lege locatie.
- 2. Geef een bericht in en druk op [ OK/*i*].

#### **Opties voor standaardberichten**

Druk in de lijst met standaardberichten op **<Opties>** om de volgende opties weer te geven:

• **Wijzigen**: hiermee kunt u het standaardbericht wijzigen.

- **Bericht zenden**: hiermee kunt u een nieuw bericht opstellen en verzenden.
- **Wissen**: hiermee verwijdert u het geselecteerde standaardbericht.

## Standaard MMS-berichten (menu 5.3.2)

Wanneer u dit menu opent, kunt u de lijst met standaardberichten bekijken.

Druk in de lijst met standaardberichten op **<Opties**> om de volgende opties weer te geven:

- **Tonen**: hiermee opent u de geselecteerde standaardbericht..
- **Bericht zenden**: hiermee kunt u een nieuw bericht opstellen en verzenden.
- **Wijzigen**: hiermee kunt u de geselecteerde standaardbericht. wijzigen.
- **Maken**: hiermee voegt u een nieuw standaardbericht toe.
- **Wissen**: hiermee wist u het geselecteerde standaardbericht of alle standaardberichten. Standaardberichten die vooraf zijn ingesteld, kunnen niet worden verwijderd.

#### Alles wissen (menu 5.4)

Met dit menu kunt u alle berichten van elk type tegelijk verwijderen.

- 1. Druk op [ OK/i] om de gewenste berichtenmappen te selecteren.
- 2. Druk op <Wissen>.
- 3. Druk op **<Ja>** om het wissen te bevestigen.

#### Instellingen (menu 5.5)

Met dit menu kunt u verschillende opties instellen voor het gebruik van de berichtenservice.

#### SMS-bericht (menu 5.5.1)

Via dit menu kunt u de SMS-instellingen wijzigen.

• **Instellingen voor verzenden**: hier kunt u de opties voor het verzenden van SMS-berichten instellen:

**Antwoordpad**: ontvangers kunnen u beantwoorden via uw SMS-server.

**Ontvangstbevestiging**: hiermee kunt u instellen dat u op de hoogte wordt gesteld wanneer berichten zijn afgeleverd.

Ondersteunde tekenset: hier kunt u een tekenset selecteren. Als u **Auto** selecteert, wordt de tekenset gewijzigd van **GSM-alfabet** in **Unicode** zodra u een **Unicode**-teken ingeeft. Het gebruik van de **Unicode**-tekenset brengt het maximum aantal tekens in een bericht ongeveer tot de helft terug. Als dit menu niet wordt weergegeven, wordt **Auto** standaard gebruikt als tekenset.

**Geldigheidsperiode**: hier kunt u instellen hoe lang uw berichten op de SMS-server opgeslagen blijven.

**Soort bericht**: hier kunt u het standaardberichttype instellen. De provider zet berichten om in de gekozen indeling.

**SMS-centrale**: hier kunt u het nummer van uw SMS-server opslaan of wijzigen.

• **Tel.nummer blokkeren**: u kunt de blokkeerlijst gebruiken om SMS-berichten van specifieke telefoonnummers te weigeren.

#### MMS-bericht (menu 5.5.2)

Via dit menu kunt u de MMS-instellingen wijzigen.

• **Instellingen voor verzenden**: hier kunt u de opties voor het verzenden van MMS-berichten instellen:

**Ontvangstbevestiging**: hiermee kunt u instellen dat u op de hoogte wordt gesteld wanneer berichten zijn afgeleverd.

Adres verbergen: hiermee stelt u in dat uw adres moet worden verborgen op de telefoon van de ontvanger.

**Leesbevestiging**: hiermee kunt u van alle ontvangers een rapport aanvragen waarin u kunt zien wanneer uw bericht is gelezen door de ontvanger.

**Prioriteit**: hiermee kunt u de prioriteit instellen voor uw berichten.

**Vervaldatum**: hier kunt u instellen hoe lang uw berichten op de MMS-server opgeslagen blijven.

**Afleveren na**: hiermee stelt u een periode in waarna de berichten moeten worden verzonden.

**Maximale grootte**: hiermee selecteert u een maximumgrootte voor bijgevoegde items voor berichten.

• **Instellingen voor ontvangen**: hiermee stelt u de opties in voor het ontvangen van MMS-berichten:

**Anoniem weigeren**: hiermee weigert u berichten van onbekende afzenders.

**Reclame toestaan**: hiermee accepteert u reclame.

**Bevestiging toegestaan**: hiermee kunt u instellen dat de afzender op de hoogte wordt gesteld wanneer u zijn bericht hebt ontvangen.

**Ontvangst eigen netwerk**: hier kunt u opgeven of nieuwe berichten automatisch worden opgehaald wanneer u zich in het servicegebied van uw eigen provider bevindt. **Roaming ontvangst**: hier kunt u opgeven of nieuwe berichten automatisch worden opgehaald wanneer u zich in het servicegebied van een ander netwerk bevindt.

Voor Ontvangst eigen netwerk en Roaming ontvangst zijn de volgende opties beschikbaar:

- **Automatisch**: berichten worden automatisch opgehaald van de server.
- Weigeren: alle berichten worden geweigerd.
- **Handmatig**: er wordt een melding op de telefoon weergegeven. Met de optie **Ophalen** kunt u nieuwe berichten handmatig downloaden.
- MMS-profielen: hiermee kunt u de vereiste netwerkinstellingen voor MMS-berichten wijzigen.
   Huidige server: hiermee selecteert u een profiel.
   Instellingen server: hiermee kunt u de opties voor elk profiel aanpassen:
  - **Profielnaam**: hiermee wijst u een naam toe aan het MMS-profiel.

- **URL server**: hier geeft u het adres van de MMSserver in.
- **Proxy**: hiermee kunt u verbinding maken met het GPRS-netwerk via de proxyserver.
- **GPRS instellingen**: hier kunt de instellingen aanpassen die worden gebruikt om verbinding te maken met het GPRS-netwerk.

Als de proxy is ingesteld op **Aanzetten**:

**IP-adres**: hier geeft u het gateway-adres in.

**Poort**: hier geeft u het poortnummer in.

**APN**: hier geeft u de naam van het toegangspunt op dat u gebruikt voor het adres van het GPRS-netwerk.

**Gebruikersnaam**: hier geeft u uw gebruikersnaam in.

**Wachtwoord**: hier geeft u het wachtwoord in. *Als de proxy is ingesteld op Uitzetten:* 

**DNS1**: hier geeft u het primaire adres in. **DNS2**: hier geeft u het secundaire adres in.
**APN**: hier geeft u de naam van het toegangspunt op dat u gebruikt voor het adres van het GPRS-netwerk.

**Gebruikersnaam**: hier geeft u uw gebruikersnaam in.

Wachtwoord: hier geeft u het wachtwoord in.

- **Versie**: hier selecteert u een beschikbare OMAversie en maximumgrootte voor het verzenden of ontvangen van berichten.
  - Afhankelijk van de provider is het mogelijk dat de maximumlimiet van 295KB niet wordt ondersteund. Als dat het geval is, moet u het opnieuw proberen nadat u de instelling hebt gewijzigd in 100KB.
- **Tel.nummer blokkeren**: u kunt de blokkeerlijst gebruiken om MMS-berichten van specifieke telefoonnummers te weigeren.

## E-mail (menu 5.5.3)

Via dit menu kunt u de e-mailinstellingen wijzigen.

• **Instellingen voor verzenden**: hier kunt u de opties instellen voor het verzenden van e-mailberichten:

**Kopie naar jezelf sturen**: hiermee verzendt u een kopie van uw e-mailbericht naar uw e-mailaccount.

**Ontvangstbevestiging**: hier kunt u instellen dat u een melding van het netwerk ontvangt wanneer uw e-mailberichten zijn afgeleverd.

**Leesbevestiging**: hiermee verzendt u een antwoordverzoek tezamen met het e-mailbericht.

**Prioriteit**: hiermee stelt u de prioriteit van uw e-mailbericht in.

**Met handtekening**: hiermee kunt u uw naam, telefoonnummer of een eenvoudig memo aan uw e-mailberichten toevoegen.

**Naam wijzigen**: hiermee bewerkt u de naam in uw handtekening.

Telefoonnummer wijzigen: hiermee bewerkt u het telefoonnummer in uw handtekening.

Notitie wiizigen: hiermee bewerkt u de vaste regel in uw handtekening.

Instellingen voor ontvangen: hier kunt u de opties instellen voor het ontvangen van e-mailberichten

**Controle-interval**: hiermee geeft u op hoe vaak op de server wordt gecontroleerd of er e-mailberichten zijn binnengekomen.

Als u **Niet gebruiken** selecteert, kunt u de functie Nieuwe mail controleren gebruiken om handmatig te controleren of er e-mailberichten zijn binnengekomen.

Leesbevestiging: hiermee kunt u opgeven of de telefoon een leesbevestiging verzendt voor inkomende e-mailberichten.

Als u Melden selecteert, wordt u gevraagd een leesbevestiging te verzenden.

**Ophaal-optie:** hier kunt u instellen of alleen de e-mailberichtkoppen worden gedownload of de berichtkoppen en de hoofdteksten.

Wis-optie: hiermee geeft u op of e-mailberichten onmiddellijk worden gewist of pas de volgende keer dat u verbinding maakt met de server.

Weigeren indien groter dan: hiermee geeft u de maximumgrootte voor inkomende e-mailberichten op. E-mailberichten die de opgegeven grootte overschrijden, worden geweigerd.

#### Kopie van bericht op server laten staan:

kopieën van e-mailberichten blijven na het ophalen op de server staan.

- **E-mailaccount**: hier kunt u uw e-mailaccount(s) instellen en opgeven welke moet worden gebruikt.

 $\nabla$ 

De instellingen voor de e-mailaccount(s) kunnen niet worden gewijzigd tijdens het ophalen of verzenden van e-mailberichten.

#### Huidige account: hier selecteert u een account.

Accountinstellingen: u kunt maximaal vijf e-mailaccounts instellen met verschillende e-mailservers. De volgende opties zijn beschikbaar voor elke account:

- **In gebruik**: selecteer deze optie als u de account wilt gebruiken en deze wilt weergeven in **E-mailbox**.
- Accountnaam: hier geeft u een naam in voor de geselecteerde account.
- **Gebruikersnaam**: hier geeft u de naam in die in uw uitgaande e-mailberichten als naam van de afzender moet worden weergegeven.
- E-mailadres: hier geeft u uw e-mailadres in.
- **Antwoordadres**: hier geeft u het e-mailadres in dat moet worden gebruikt wanneer de ontvanger u een antwoord stuurt.
- **Gebruikers-ID**: hier geeft u uw e-mailgebruikersnaam in.
- Wachtwoord: hier geeft u uw e-mailwachtwoord in.

- SMTP server: hier geeft u het IP-adres of de hostnaam van de server voor de uitgaande e-mailberichten in.
- **SMTP poort**: hier geeft u het nummer van de SMTP-poort in.
- Protocoltype: hier selecteert u het protocol voor de server voor inkomende e-mailberichten. De overige opties zijn afhankelijk van de instellingen voor het protocoltype.

Wanneer het protocoltype **POP3** is:

- **POP3 server**: hier geeft u het IP-adres of de hostnaam van de server voor de inkomende e-mailberichten in.
- **POP3 poort**: hier geeft u het nummer van de POP3-poort in.
- Inloggen bij APOP: wanneer u deze optie selecteert, wordt er verbinding gemaakt met de server door de APOP-inlogprocedure te gebruiken.

 Veilige verbinding: er wordt een veilige verbinding voor de e-mailservice gebruikt.

Wanneer het protocoltype **IMAP4** is:

- **IMAP4 server**: hier geeft u het IP-adres of de hostnaam van de server voor de inkomende e-mailberichten in.
- **IMAP4 poort**: hier geeft u het nummer van de IMAP4-poort in.
- **Inclusief bijlagen**: als u deze optie selecteert, kunt u e-mailberichten met bijlagen ophalen.
- Max. e-mails: hier stelt u het aantal berichtkoppen in dat u wilt ophalen van de server.
- Veilige verbinding: er wordt een veilige verbinding voor de e-mailservice gebruikt.
- **E-mailprofiel**: hier kunt u de netwerkinstellingen wijzigen die nodig zijn voor het verzenden of ophalen van e-mailberichten.
  - De instellingen voor de e-mailprofielen kunnen niet worden gewijzigd tijdens het ophalen of verzenden van e-mailberichten.

Huidige server: hiermee selecteert u een profiel.

**Instellingen server**: hier kunt u maximaal vijf e-mailprofielen wijzigen. Voor elk profiel zijn de volgende opties vereist om verbinding te maken met het GPRS-netwerk:

- **Profielnaam**: hier geeft u een naam op voor het e-mailprofiel.
- APN: hier geeft u de naam van het toegangspunt op dat u gebruikt voor het adres van het GPRSnetwerk.
- **Gebruikersnaam**: hier geeft u uw gebruikersnaam in.
- Wachtwoord: hier geeft u het wachtwoord in.
- **DNS1**: hier geeft u het primaire adres in.
- **DNS2**: hier geeft u het secundaire adres in.
- Blokkeerlijst: hier kunt u e-mailadressen of onderwerpen opgeven zodat berichten van die adressen of met die onderwerpen worden geweigerd.

#### Serverbericht (menu 5.5.4)

U kunt de instellingen wijzigen voor het ontvangen van serverberichten van de draadloze webserver.

- **Ontvangen**: hiermee stelt u in hoe serverberichten worden ontvangen.
- **SMS-centrale**: hier geeft u het adres in van de server waarvan u serverberichten wilt ontvangen.

# Infoberichten (menu 5.6)

Via de infoberichtendienst kunt u korte berichten ontvangen over diverse onderwerpen, zoals het weer en het verkeer.

In dit menu kunt u de instellingen voor de dienst wijzigen en de infoberichten weergeven.

• **Lezen**: hiermee kunt u ontvangen berichten openen.

In **Huidige berichten** blijven de infoberichten bewaard totdat de telefoon wordt uitgeschakeld.

In **Opgeslagen berichten** worden de infoberichten permanent opgeslagen. Druk op <**Opties**> en kies **Opslaan** wanneer een tekstmelding wordt weergegeven om het bericht op te slaan in **Opgeslagen berichten**.

- **Ontvangen**: hiermee kunt u de ontvangst van infoberichten in- of uitschakelen.
- **Kanaal**: hier kunt u opgeven van welke kanalen u infoberichten wilt ontvangen.
- **Taal**: hier selecteert u de taal waarin de infoberichten worden weergegeven.

Neem voor meer informatie contact op met uw provider.

## Geheugenstatus (menu 5.7)

In dit menu kunt u de geheugenstatus voor SMS-, MMS-, e-mail- of serverberichten bekijken.

# Mijn bestanden (menu 6)

Het menu Mijn bestanden biedt toegang tot

afbeeldingen, video's, spraakmemo's,

muziekbestanden, geluiden en andere bestanden die in het telefoongeheugen of op een geheugenkaart zijn opgeslagen.

Druk in de standby-stand op **<Menu>** en selecteer **Mijn bestanden** om dit menu te openen.

# Afbeeldingen (menu 6.1)

Dit menu bevat foto's die u hebt genomen en afbeeldingen die u hebt gedownload, ontvangen in berichten of geïmporteerd uit uw computer.

# Een afbeelding bekijken

- 1. Selecteer een map met afbeeldingen.
- 2. Selecteer een afbeelding.

# Opties voor afbeeldingen

Wanneer u een afbeelding bekijkt, kunt u op <**Opties**> drukken om de volgende opties weer te geven:

- **Lijst**: hiermee gaat u terug naar de lijst met afbeeldingen.
- Verzenden via: hiermee verzendt u het bestand via MMS, e-mail of Bluetooth.
- **Instellen als**: hiermee kunt u het bestand instellen als achtergrond of koppelen aan een van uw contactpersonen. De foto wordt getoond als u door het betreffende nummer wordt gebeld.
- Wijzigen: hiermee kunt u een foto die u met de camera van de telefoon heeft gemaakt aanpassen met behulp van de functie Afbeeldingen bewerken.
- Verplaatsen naar: hiermee kunt u het bestand naar een andere map verplaatsen.
- Kopiëren naar kaart: hiermee kopieert u het geselecteerde bestand of alle bestanden naar een geheugenkaart.
- **Wissen**: hiermee verwijdert u het geselecteerde bestand.
- **Hernoemen**: hiermee wijzigt u de naam van het bestand.

- **Diavertoning**: hiermee kunt u alle foto's weergeven in een diavertoning. U kunt de tijdsinterval tussen foto's selecteren.
- **Delen voor Bluetooth**: hier kunt u opgeven of bestanden wilt delen met andere Bluetoothapparaten, of dat u de bestanden wilt verbergen zodat deze niet kunnen worden geopend door andere Bluetooth-apparaten.
- **Afdrukken via**: hiermee kunt u het bestand afdrukken door de telefoon via USB of Bluetooth met een printer te verbinden.
- **Wisbeveiliging**: hiermee kunt u voorkomen dat het bestand wordt gewist.
- **Eigenschappen**: hiermee kunt u de eigenschappen van het bestand bekijken.

# Een foto op de televisie bekijken

U kunt een televisie gebruiken om de opgeslagen foto's te bekijken. Eerst moet u het videosysteem voor uw televisie instellen in het menu **TV-uit.** ▶ p. 98  Zet de televisie aan en verbind uw telefoon via de desbetreffende kabel met de televisie, zoals in de onderstaande afbeelding wordt weergegeven.

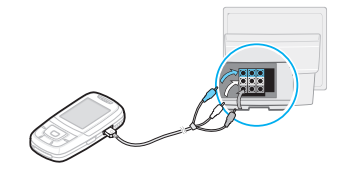

- De plaats en vorm van de poorten voor de video-invoer en audio-uitvoer kunnen verschillen. Dit is afhankelijk van het model televisie. De kleur van de connectoren van de kabel moet overeenkomen met die van de poorten van de televisie.
  - Sluit de connectoren niet met natte handen aan.
- Zet de televisie in de modus voor externe invoer. Het display schakelt over naar de TV-uit modus en dit wordt nu op het scherm van de televisie weergegeven.

#### 3. Open een foto in de map Foto's.

 $\nabla$ 

• Het is mogelijk dat het beeld een beetje trilt of

- niet helemaal optimaal is. Dit is afhankelijk van het videosysteem.
- Het is mogelijk dat sommige videobestanden niet worden weergegeven. Dit is afhankelijk van de videokwaliteit.
- In de TV-uit modus kunt u niet gebruikmaken van de Bluetooth-A/V-headset en de zoomfunctie.

# Video's (menu 6.2)

In dit menu worden videoclips weergegeven die u hebt opgenomen of gedownload, die u in een bericht hebt ontvangen of hebt geïmporteerd uit uw computer.

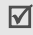

Videoclips die zijn opgenomen met andere apparaten, zoals camcorders, kunnen mogelijk niet goed worden afgespeeld.

# Een videoclip afspelen

- 1. Selecteer een map met video's.
- 2. Selecteer een videoclip.

Tijdens het afspelen kunt u de volgende toetsen gebruiken:

| Toets        | Functie                                                                                                    |
|--------------|----------------------------------------------------------------------------------------------------|
| 0K <b>/i</b> | Hiermee onderbreekt/hervat u het afspelen.                                                                         |
| Omhoog       | Hiermee opent u de playlist.                                                                                       |
| Links        | Hiermee gaat u terug naar het vorige<br>bestand. Als u deze toets ingedrukt<br>houdt, gaat u terug in een bestand. |
| Rechts       | Hiermee gaat u naar het volgende<br>bestand. Als u deze toets ingedrukt<br>houdt, gaat u vooruit in een bestand.   |
| Volume       | Hiermee regelt u het volume.                                                                                       |
| Omlaag       | Hiermee stopt u het afspelen.                                                                                      |

# od de televisie dekliken

U kunt een televisie gebruiken om de opgeslagen videoclips te bekijken. > p. 76

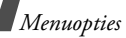

## Muziek (menu 6.3)

In dit menu worden MP3-bestanden weergegeven die u hebt gedownload, die u hebt ontvangen in berichten of die u uit uw computer hebt geïmporteerd.

- 1. Selecteer een map met geluiden.
- Selecteer een bestand. De MP3-speler wordt geopend. ▶ p. 44

## Geluiden (menu 6.4)

Dit menu bevat spraakmemo's die u hebt opgenomen en geluidsbestanden die u hebt gedownload, ontvangen in berichten of geïmporteerd uit uw computer.

# Een geluidsbestand afspelen

- 1. Selecteer een map met geluiden.
- Selecteer een geluidsbestand. U kunt een spraakmemo beluisteren via **Spraakrecorder**.
   ▶ p. 47

Tijdens het afspelen kunt u de volgende toetsen gebruiken:

| Toets                    | Beschrijving                                  |
|--------------------------|-----------------------------------------------|
| Omhoog/Omlaag/<br>Volume | Hiermee regelt u het volume.                  |
| Links                    | Hiermee gaat u terug naar het vorige bestand. |
| Rechts                   | Hiermee gaat u naar het<br>volgende bestand.  |

Druk in het scherm met geluidsbestanden op <**Opties**> om de volgende opties weer te geven:

- Lijst: hiermee gaat u terug naar de lijst met geluiden.
- Verzenden via: hiermee verzendt u het geselecteerde bestand via MMS, e-mail of Bluetooth.
- **Instellen als**: hiermee kunt u het bestand instellen als beltoon, alarmtoon of als beltoon voor een vermelding in de telefoonlijst.

- Verplaatsen naar: hiermee kunt u het bestand naar een andere map verplaatsen.
- Kopiëren naar kaart: hiermee kopieert u de bestanden naar een geheugenkaart.
- **Wissen**: hiermee verwijdert u het bestand.
- Hernoemen: hiermee wijzigt u de naam van het bestand.
- Delen voor Bluetooth: hier kunt u opgeven of bestanden wilt delen met andere Bluetoothapparaten, of dat u de bestanden wilt verbergen zodat deze niet kunnen worden geopend door andere Bluetooth-apparaten.
- **Wisbeveiliging**: hiermee kunt u voorkomen dat het bestand wordt gewist.
- Eigenschappen: hiermee kunt u de eigenschappen van het bestand bekijken.

#### Andere bestanden (menu 6.5)

Via dit menu kunt u documenten en bestanden in diverse indelingen die in het telefoongeheugen zijn opgeslagen, bekijken zonder dat deze vervormd worden. Beschikbare bestandsindelingen zijn onder meer Microsoft Word, Adobe PDF en platte tekst.

#### Een bestand bekijken

- 1. Selecteer een map met bestanden.
- Selecteer een bestand. De bestandenviewer wordt geopend.
  - Het is mogelijk dat een bestand niet op de juiste manier wordt geopend. Dit is afhankelijk van de bestandsgrootte of de geheugencapaciteit van Picsel File Viewer.
    - Als een document talen bevat die niet door de bestandenviewer worden ondersteund, wordt de inhoud ervan niet correct weergegeven.

U kunt de volgende toetsen gebruiken om het document te bekijken:

| Toetsen                            | Functie                                       |
|------------------------------------|-----------------------------------------------|
| Volume                             | Hiermee kunt u in- en uitzoomen.              |
| Omhoog/<br>Omlaag/<br>Links/Rechts | Hiermee kunt u binnen de pagina<br>navigeren. |

| Toetsen      | Functie                                                                       | Toetsen                                                            | Functie                                                                |
|--------------|-------------------------------------------------------------------------------|--------------------------------------------------------------------|------------------------------------------------------------------------|
| 0K <b>/i</b> | Hiermee wordt het document aangepast aan de paginagrootte.                    | 9                                                                  | Hiermee wordt de weergavemodus<br>aangepast aan de hoogte van het      |
| 1            | Hiermee wijzigt u de<br>navigatiemodus.                                       | *                                                                  | scherm.<br>Hiermee wijzigt u de                                        |
| 2            | Hiermee gaat u terug naar de<br>eerste pagina.                                | #                                                                  | weergavemodus.<br>Hiermee kunt u de plaats van de                      |
| 4            | Hiermee gaat u terug naar de<br>vorige pagina.                                | liermee gaat u terug naar de besturin<br>vorige pagina. toets is a |                                                                        |
| 5            | Hiermee draait u de pagina. modus Vol                                         | modus Volledig scherm.                                             |                                                                        |
| 6            | Hiermee gaat u naar de volgende<br>pagina.                                    | Opties voo                                                         | r documenten                                                           |
| 7            | Hiermee wordt de weergavemodus<br>aangepast aan de breedte van het<br>scherm. | Wanneer u e<br>< <b>Opties</b> > dr<br>geven:                      | en document bekijkt, kunt u op<br>ukken om de volgende opties weer te  |
| 8            | Hiermee gaat u naar de laatste<br>pagina.                                     | Normale     volledig     weergave                                  | schermweergave/weergave met<br>scherm: hiermee wijzigt u de<br>emodus. |
|              |                                                                               | <ul> <li>Zoomen</li> </ul>                                         | : hiermee kunt u in- of uitzoomen.                                     |

- **Passend maken**: hiermee kunt u het documenten aanpassen aan de paginagrootte, of de breedte of hoogte van het scherm.
- **Ga naar**: hiermee gaat u naar een andere pagina in het document.
- Roteren: hiermee kunt u het document draaien.
- Scherm pannen/Normaal pannen: hiermee wijzigt u de navigatiemodus: per scherm of per vooraf ingestelde pixel.
- Besturingsbalk weergeven/Besturingsbalk
   verbergen: hiermee kunt u de besturingsbalk
   weergeven of verbergen.
- Verzenden via: hiermee verzendt u het bestand via MMS, e-mail of Bluetooth.
- Verplaatsen naar kaart: hiermee verplaatst u de bestanden naar een geheugenkaart.
- Kopiëren naar kaart: hiermee kopieert u de bestanden naar een geheugenkaart.
- **Wissen**: hiermee verwijdert u het geselecteerde bestand.

- **Hernoemen**: hiermee wijzigt u de naam van het bestand.
- **Delen voor Bluetooth**: hier kunt u opgeven of u bestanden wilt delen met andere Bluetoothapparaten, of dat u de bestanden wilt verbergen zodat deze niet kunnen worden geopend door andere Bluetooth-apparaten.
- Afdrukken via: hiermee kunt u het bestand afdrukken door de telefoon via USB of Bluetooth met een printer te verbinden.
- **Wisbeveiliging**: hiermee kunt u voorkomen dat het bestand wordt gewist.
- **Eigenschappen**: hiermee kunt u de eigenschappen van het bestand bekijken.

## Geheugenkaart (menu 6.6)

Dit menu biedt toegang tot bestanden die zijn opgeslagen op een geheugenkaart. Dit menu wordt alleen weergegeven als er een geheugenkaart in de telefoon is geplaatst.

## Geheugenstatus (menu 6.7)

U kunt de totale hoeveelheid geheugen voor mediaitems controleren en de hoeveelheid geheugen die in elke mediabox wordt gebruikt.

# Agenda (menu 7)

Met de functie Agenda kunt u uw dagelijkse afspraken bijhouden.

Druk in de standby-stand op **<Menu>** en selecteer **Agenda** om dit menu te openen.

# Maandoverzicht (menu 7.1)

U kunt dit menu gebruiken om uw afspraken bij te houden.

# De agenda bekijken

Als u het menu **Maandoverzicht** opent, wordt de kalender in de weergave Maandoverzicht weergegeven, waarbij de huidige datum wordt aangegeven met een groen vak.

#### Een dag selecteren

- Druk op [Links] of [Rechts] om naar een andere dag te gaan.
- Druk op [Omhoog] of [Omlaag] om naar een andere week te gaan.
- Druk op de [Volume] om naar een andere maand te gaan.

## Opties voor de agenda

Druk op **<Opties**> om de volgende opties weer te geven:

- Weergave: hier geeft u aan of u de agenda als dag- of weekoverzicht weer wilt geven.
- **Nieuw**: hiermee voegt u een nieuw item toe.
- **Ga naar**: hiermee gaat u naar de huidige datum. U kunt ook een andere datum opgeven.
- **Sorteren op**: hiermee kunt u items op type sorteren.
- **Wissen**: hiermee kunt u op verschillende manieren agenda-items verwijderen.

- **Gemist alarm agenda-item**: hiermee bekijkt u items waarvan u het alarm hebt gemist.
- Geheugenstatus: hiermee kunt u geheugeninformatie bekijken voor de in de agenda opgeslagen items.

#### Een agenda-item toevoegen

In de agenda kunt u afspraken, verjaardagen en taken opslaan. U kunt meerdere agenda-items per dag opslaan.

#### Een nieuwe afspraak ingeven

- 1. Selecteer een datum in de agenda.
- Druk op <Opties> en kies Nieuw → Afspraak of Diversen.
- 3. Geef gegevens in of wijzig de instellingen:
  - **Onderwerp**: hier geeft u de titel van het item in.
  - **Details**: hier geeft u de detailgegevens voor het item in.
  - **Begindatum** en **Begintijd**: hier geeft u de begindatum en -tijd voor het item in.

- **am/pm**: hier selecteert u **am** of **pm** in de 12-uursnotatie.
- **Einddatum** en **Eindtijd**: hier geeft u de einddatum en -tijd voor het item in.
- **am/pm**: hier selecteert u **am** of **pm** in de 12-uursnotatie.
- Locatie: (voor Afspraak) hier geeft u gegevens in over de plaats van de afspraak.
- **Alarm**: hier kunt u een alarm voor de afspraak instellen.
- voor: hier kunt u instellen hoe lang voor de begintijd van het item het alarm moet afgaan om u te waarschuwen.
- Alarmtoon: hier selecteert u een alarmtoon.
- **Herhalen**: (voor **Afspraak**) met deze optie kunt u het item herhalend maken.
- tot: (voor Afspraak) hier kunt u een herhaalpatroon en een einddatum voor het herhaalpatroon selecteren.
- 4. Druk op **<Opslaan>** om het item op te slaan.

#### Een nieuwe verjaardag ingeven

- 1. Selecteer een datum in de agenda.
- 2. Druk op **<Opties>** en kies **Nieuw**  $\rightarrow$  **Verjaardag**.
- 3. Geef gegevens in of wijzig de instellingen:
  - **Gebeurtenis**: hier geeft u de gegevens van de verjaardag in.
  - **Datum**: hier geeft u de datum in.
  - **Alarm**: hier kunt u een alarm voor de verjaardag instellen.
  - voor: hier kunt u instellen hoe lang voor de begintijd van het item het alarm moet afgaan om u te waarschuwen.
  - Alarmtijd: hier geeft u de tijd in waarop het alarm moet afgaan.
  - **am/pm**: hier selecteert u **am** of **pm** in de 12-uursnotatie.
  - Alarmtoon: hier selecteert u een alarmtoon.
  - Ieder jaar herhalen: als u deze optie kiest, wordt u elk jaar aan de verjaardag herinnerd.
- 4. Druk op **<Opslaan>** om het item op te slaan.

## Een actiepunt ingeven

- 1. Selecteer een datum in de agenda.
- 2. Druk op **<Opties>** en kies **Nieuw**  $\rightarrow$  **Actiepunt**.
- 3. Geef gegevens in of wijzig de instellingen:
  - Actiepunt: hier geeft u de gegevens voor de taak in.
  - **Begindatum**: hier geeft u de begindatum in.
  - **Einddatum**: hier geeft u de einddatum in.
  - **Prioriteit**: hiermee stelt u de prioriteit in.
- 4. Druk op **<Opslaan>** om het item op te slaan.

# Een item bekijken

Als u items in de agenda hebt ingevoerd, worden onder aan de agenda de symbolen en het aantal items op een dag weergegeven.

- 📃 afspraken 🛛 📇 verjaardagen
- ✓ actiepunten

   <sup>™</sup> overige agenda-items

## Een item openen

1. Selecteer een datum op de kalender om de items voor die dag weer te geven.

- 2. Selecteer een item om de detailgegevens te bekijken.
- 3. Druk op [Links] of [Rechts] om de andere items voor de geselecteerde dag weer te geven.

#### **Opties voor agenda-items**

Wanneer u een agenda-item bekijkt, kunt u op <**Opties**> drukken om de volgende opties weer te geven:

- Wijzigen: hiermee wijzigt u het item.
- **Nieuw**: hiermee voegt u een nieuw item toe.
- Verzenden via: hiermee verzendt u het item via SMS, MMS, e-mail of Bluetooth.
- **Weergave**: hier geeft u aan of u de agenda als dag- of weekoverzicht weer wilt geven.
- Afgehandeld/Niet afgehandeld: hiermee wijzigt u de status van het actiepunt.
- Wissen: hiermee wist u het item.
- Afdrukken via Bluetooth: hiermee kunt u het item afdrukken door de telefoon via Bluetooth met een printer te verbinden.

## Weekoverzicht (menu 7.2)

In deze weergave kunt u items voor de geselecteerde week bekijken. Een cel op het rooster geeft aan of er informatie over het item is. Blauwe vakken geven afspraken aan en groene vakken duiden overige agenda-items aan.

Selecteer de cel met het gewenste item.

#### Dagoverzicht (menu 7.3)

In deze weergave kunt u items voor de geselecteerde datum bekijken. Voor een verjaardag kunt u de resterende datums voor de verjaardag in de lijst met items bekijken.

Selecteer een item om de detailgegevens te bekijken.

De volgende symbolen worden weergegeven, afhankelijk van het type en de status van het item:

- 🔔 Alarm ingesteld
- Cartering
   Cartering
   Terugkerend item
- Voltooid actiepunt
- Prioriteit actiepunt: (rood: hoog, blauw: normaal en grijs: laag)

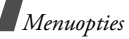

# Camera (menu 8)

U kunt de in de telefoon ingebouwde cameramodule gebruiken om foto's te nemen en video-opnamen te maken.

Als u dit menu wilt openen, drukt u in de standbystand op <**Menu**> en kiest u **Camera**, of houdt u [ <a>[<a>[<a>]</a>] ingedrukt.

- Maak geen foto's van personen zonder hun toestemming.
  - Maak geen foto's op plaatsen waar camera's niet zijn toegestaan.
  - Maak geen foto's op plaatsen waar u inbreuk zou kunnen maken op de privacy van anderen.

# Foto nemen (menu 8.1)

De camera maakt JPEG-foto's.

| <u> </u> |
|----------|

Als u in direct zonlicht of bij helder weer een foto maakt, kunnen op de foto schaduwen verschijnen.

# Een foto maken

- 1. Open de telefoon als deze gesloten is.
- 2. Houd [1] ingedrukt. Het beeld dat wordt opgenomen verschijnt op het display.
- 3. Richt de cameralens op het onderwerp.
  - Druk op <<sup>™</sup> > om de cameraopties weer te geven. Zie het volgende gedeelte.
  - U kunt met de toetsen van uw telefoon de camera-instellingen wijzigen of naar andere standen overschakelen. ▶ p. 88
- Druk op [ ok/i] om de foto te nemen. De foto wordt opgeslagen in de map Foto's.
- 5. Gewenste actie Werkwijze

| Opties voor foto's<br>gebruiken | Druk op < <b>Opties</b> >. ▶ p. 89                      |
|---------------------------------|---------------------------------------------------------|
| De foto verwijderen             | Druk op [ <b>C</b> ] en vervolgens<br>op < <b>Ja</b> >. |
| Terugkeren naar<br>de fotostand | Druk op < <b>Terug</b> >.                               |

#### **Cameraopties in de fotostand**

Druk in de fotostand op < $\bigcirc$ > om de volgende opties weer te geven:

- Video opnemen: hiermee kunt u overschakelen naar de videostand.
- **Fotostand**: hiermee kunt u een foto nemen in de volgende standen:

**Eén opname**: hiermee neemt u een foto in de normale stand.

**Multishot**: hiermee neemt u een reeks foto's achter elkaar. U kunt het aantal foto's selecteren dat moet worden genomen.

**Mozaïek-opname**: hiermee neemt u een reeks foto's die u in één kader opslaat. U kunt de indeling selecteren.

- **Effecten**: hiermee kunt u de kleurtoon wijzigen of een speciaal effect toepassen.
- **Kaders**: hiermee kunt u een decoratief kader toevoegen.
- **Flash**: hiermee bepaalt u het gebruik van de flitser.

- **Timer**: hiermee kunt u een vertraging instellen voordat een foto wordt genomen.
- Ga naar foto's: hiermee worden de foto's weergegeven die zijn opgeslagen in de map Foto's.
- Instellingen: hiermee kunt u de standaardinstellingen voor het maken van foto's wijzigen.

**Functie**: hier kunt u de volgende afbeeldingsinstellingen wijzigen:

- **Grootte**: hier kunt u een beeldgrootte selecteren.
- **Kwaliteit**: hier kunt u een beeldkwaliteit selecteren.
- Zoeker: hier kunt u voorbeeldmodus selecteren.
- **Nachtopname**: hiermee selecteert u de stand Nachtopname.
- **Belichting meten**: hiermee kunt u een methode selecteren om de belichting van een opname aan te passen op basis van een bepaald gedeelte van de opname.

- **Witbalans**: hiermee wijzigt u de kleurbalans van de foto. U kunt de foto warmer of koeler laten lijken.
- ISO: hiermee kunt u de ISO-instelling wijzigen. Met deze instelling bepaalt u de gevoeligheid van de camera. Selecteer in situaties met weinig licht een hogere ISO-instelling. Met een hogere ISOwaarde werkt de sluiterknop van de camera sneller en is de camera gevoeliger voor licht. Met hogere ISO-instellingen kan een opname vervormd raken.

**Overige instellingen**: hier kunt u de volgende camera-instellingen wijzigen:

- **Geluid sluiter**: hier kunt u het geluid selecteren dat u hoort wanneer u op de sluiter ([[13]] of [ OK/*t*]) drukt.
- **Geluid bij zoomen**: hiermee schakelt u het geluidseffect bij zoomen in of uit.
- **Geluid bij contrastinstelling**: hiermee schakelt u het geluidseffect bij aanpassing van het contrast in of uit.

- Standaardnaam: hiermee wijzigt u het standaardvoorvoegsel van de naam van de foto.
- **Sneltoetsen camera**: hiermee geeft u de functies weer van de toetsen die u kunt gebruiken in de fotostand.

# Gebruik van de toetsen in de fotostand

In de fotostand kunt u met de toetsen van uw telefoon de camera-instellingen aanpassen.

| Toets             | Functie                                              |
|-------------------|------------------------------------------------------|
| Volume<br>omhoog  | Hiermee spiegelt u het beeld verticaal.              |
| Links/<br>Rechts  | Hiermee kunt u het contrast van het beeld aanpassen. |
| Omhoog/<br>Omlaag | Hiermee kunt u in- en uitzoomen.                     |
| 1                 | Hiermee schakelt u over naar de videostand. ▶ p. 90  |
| 2                 | Hiermee wijzigt u de beeldgrootte.                   |

| Toets | Functie                                                                |
|-------|------------------------------------------------------------------------|
| 3     | Hiermee wijzigt u de beeldkwaliteit.                                   |
| 4     | Hiermee wijzigt u de fotostand en het aantal foto's.                   |
| 5     | Hiermee kunt u de kleurtoon wijzigen of een speciaal effect toepassen. |
| 6     | Hiermee wijzigt u de ISO-instellingen.                                 |
| 7     | Hiermee kunt u een decoratief kader selecteren.                        |
| 8     | Hiermee stelt u de timer in.                                           |
| 9     | Hiermee gaat u naar de map <b>Foto's</b> .<br>▶ p. 75                  |
| 0     | Hiermee bepaalt u het gebruik van de<br>flitser.                       |
| *     | Hiermee wijzigt u de voorbeeldweergave.                                |
| #     | Hiermee wijzigt u de instellingen van de witbalans.                    |
|       |                                                                        |

# **Opties voor foto's**

Wanneer u een foto hebt opgeslagen, kunt u op <**Opties**> drukken om de volgende opties weer te geven:

- Nog een foto maken: hiermee gaat u terug naar de fotostand.
- Verzenden via: hiermee verzendt u het bestand via MMS, e-mail of Bluetooth.
- **Instellen als**: hiermee kunt u de foto instellen als achtergrond of als afbeelding voor de beller voor een vermelding in de telefoonlijst.
- Wijzigen: hiermee kunt u de afbeelding bewerken via de functie Afbeeldingen bewerken. ▶ p. 48
- **Wissen**: hiermee verwijdert u het bestand.
- **Hernoemen**: hiermee wijzigt u de naam van het bestand.
- Ga naar foto's: hiermee gaat u naar de map Foto's.

- **Delen voor Bluetooth**: hier kunt u opgeven of u het geselecteerde bestand of alle bestanden wilt delen met andere Bluetooth-apparaten, of dat u het geselecteerde bestand of alle bestanden wilt verbergen zodat deze niet kunnen worden geopend door andere Bluetooth-apparaten.
- **Afdrukken via**: hiermee kunt u het bestand afdrukken door de telefoon via USB of Bluetooth met een printer te verbinden.
- **Wisbeveiliging**: hiermee kunt u voorkomen dat het bestand wordt gewist.
- **Eigenschappen**: hiermee kunt u de eigenschappen van het bestand bekijken.

# Video opnemen (menu 8.2)

U kunt een video opnemen van wat u op het scherm van de camera ziet en deze video opslaan.

#### Een video opnemen

- 1. Druk in de fotostand op [1].
- 2. Richt de cameralens op het onderwerp.

- Druk op <>>> om de cameraopties weer te geven. Zie het volgende gedeelte.
- U kunt met de toetsen van uw telefoon de camera-instellingen wijzigen of naar andere standen overschakelen. ▶ p. 92
- Druk op [ OK / i ] om de opname te starten.
   Als u de opname wilt onderbreken of hervatten, drukt u op [ OK / i ].
- 4. Druk op de rechterfunctietoets. De video wordt opgeslagen in de map **Video's**.

c

| Gewenste actie                      | Werkwijze                                            |  |
|-------------------------------------|------------------------------------------------------|--|
| De videoclip afspelen               | Druk op [ок/ <i>і</i> ].                             |  |
| Opties voor videoclips<br>gebruiken | Druk op de<br>linkerfunctietoets.<br>▶ p. 93         |  |
| De videoclip<br>verwijderen         | Druk op [ <b>C</b> ] en vervolgens op < <b>Ja</b> >. |  |
| Terugkeren naar de<br>videostand    | Druk op de rechterfunctietoets.                      |  |

#### Cameraopties in de videostand

Druk in de videostand op < $\bigcirc$ > om de volgende opties weer te geven:

- Foto nemen: hiermee schakelt u over naar de fotostand.
- **Effecten**: hiermee kunt u de kleurtoon wijzigen of een speciaal effect toepassen.
- **Flash**: hiermee bepaalt u het gebruik van de flitser.
- **Timer**: hiermee kunt u een vertraging instellen voordat de video-opname wordt gestart.
- Ga naar video's: hiermee gaat u naar de map Video's.
- **Instellingen**: hiermee kunt u de volgende instellingen voor het opnemen van een video wijzigen:

**Videostand**: hiermee kunt u een opnamemodus voor de videostand selecteren.

Kies **Normaal** om een video op te nemen binnen de limiet van het geheugen dat op dat moment beschikbaar is. De videoclip wordt opgeslagen in de MP4-indeling. Selecteer **MMS-limiet** om een video-opname te maken die geschikt is voor een MMS-bericht. De videoclip wordt opgeslagen in de 3GP-indeling

Grootte: hier kunt u een beeldgrootte selecteren.

**Kwaliteit**: hier kunt u een beeldkwaliteit selecteren.

Zoeker: hier kunt u voorbeeldmodus selecteren.

**Geluidsopname**: hiermee kunt u het geluid in- of uitschakelen.

**Witbalans**: hiermee wijzigt u de kleurbalans van het beeld. U kunt de video warmer of koeler laten lijken.

**Nachtopname**: hiermee selecteert u de stand Nachtopname.

**Geluid bij zoomen**: hiermee schakelt u het geluidseffect bij zoomen in of uit.

**Geluid bij contrastinstelling**: hiermee schakelt u het geluidseffect bij aanpassing van het contrast in of uit.

**Standaardnaam**: hiermee wijzigt u het standaardvoorvoegsel van de naam van de video.

• **Sneltoetsen camcorder**: hiermee geeft u de functies weer van de toetsen die u kunt gebruiken in de videostand.

## Gebruik van de toetsen in de videostand

In de videostand kunt u met de toetsen van uw telefoon de camera-instellingen aanpassen:

| Toets             | Functie                                                 |
|-------------------|---------------------------------------------------------|
| Volume<br>omhoog  | Hiermee spiegelt u het beeld verticaal.                 |
| Links/<br>Rechts  | Hiermee kunt u het contrast van het<br>beeld aanpassen. |
| Omhoog/<br>Omlaag | Hiermee kunt u in- en uitzoomen.                        |
| 1                 | Hiermee schakelt u over naar de fotostand. ▶ p. 86      |
| 2                 | Hiermee wijzigt u de beeldgrootte.                      |
| 3                 | Hiermee wijzigt u de beeldkwaliteit.                    |

| Toets | Functie                                                                   |
|-------|---------------------------------------------------------------------------|
| 4     | Hiermee wijzigt u de opnamemodus voor<br>de videostand.                   |
| 5     | Hiermee kunt u de kleurtoon wijzigen of<br>een speciaal effect toepassen. |
| 6     | Hiermee kunt u het geluid in- of<br>uitschakelen.                         |
| 7     | Hiermee schakelt u over naar de stand<br>Nachtopname.                     |
| 8     | Hiermee stelt u de timer in.                                              |
| 9     | Hiermee gaat u naar de map <b>Video's</b> .<br>▶ p. 77                    |
| 0     | Hiermee bepaalt u het gebruik van de<br>flitser.                          |
| *     | Hiermee wijzigt u de voorbeeldweergave.                                   |
| #     | Hiermee wijzigt u de instellingen van de<br>witbalans.                    |

#### **Opties voor videoclips**

Wanneer u een videoclip hebt opgeslagen, kunt u op linkerfunctietoets drukken om de volgende opties weer te geven:

- Nog een opname maken: hiermee gaat u terug naar de videostand.
- Verzenden via: hiermee verzendt u het bestand via MMS, e-mail of Bluetooth.
- **Instellen als beller-ID**: hiermee kunt u de videoclip aan één van uw contactpersonen koppelen. De clip wordt getoond als u door het betreffende nummer wordt gebeld.
- **Wissen**: hiermee verwijdert u het bestand.
- **Hernoemen**: hiermee wijzigt u de naam van het bestand.
- Ga naar video's: hiermee gaat u naar de map Video's.

- Delen voor Bluetooth: hier kunt u opgeven of u het bestand wilt delen met andere Bluetoothapparaten, of dat u het bestand wilt verbergen zodat dit niet kan worden geopend door andere Bluetooth-apparaten.
- **Wisbeveiliging**: hiermee kunt u voorkomen dat het bestand wordt gewist.
- **Eigenschappen**: hiermee kunt u de eigenschappen van het bestand bekijken.

# Ga naar foto's (menu 8.3)

Dit menu biedt toegang tot de lijst met foto's die u hebt genomen.  $\blacktriangleright\,$  p. 75

## Ga naar video's (menu 8.4)

Dit menu biedt toegang tot de lijst met video's die u hebt opgenomen.  $\blacktriangleright$  p. 77

# Instellingen (menu 9)

Het menu Instellingen biedt toegang tot diverse opties waarmee u de instellingen van uw telefoon kunt aanpassen aan uw voorkeuren en behoeften. U kunt ook de oorspronkelijke instellingen herstellen.

Druk in de standby-stand op **<Menu>** en selecteer **Instellingen** om dit menu te openen.

# Tijd en datum (menu 9.1)

Gebruik dit menu om de huidige tijd en datum op de telefoon in te stellen.

- **Tijd**: hier geeft u de huidige tijd in.
- Thuiszone: druk op [OK/*i*] en stel de eigen tijdzone in. Selecteer de stad die overeenkomt met uw eigen tijdzone. (Voor Nederland kiest u Rome.) Als u de zomertijd wilt instellen, selecteert u Zomertijd instellen.
- **am/pm**: hier selecteert u **am** of **pm** in de 12-uursnotatie.

- **Indeling tijd**: hiermee selecteert u de tijdnotatie.
- **Datum instellen:** hier geeft u de huidige datum in.
- **Indeling datum**: hier selecteert u de datumnotatie.
- **Begindag week**: hiermee stelt u in met welke dag van de week de agenda begint.
- Automatisch bijwerken: selecteer deze optie om de zomertijd op de huidige tijd toe te passen, als u Zomertijd instellen bij Thuiszone hebt geselecteerd.

# Telefooninstellingen (menu 9.2)

U kunt de instelling van veel functies van de telefoon aan uw eigen wensen aanpassen.

# Taal (menu 9.2.1)

Via dit menu kunt u een van de beschikbare talen selecteren voor de tekst in het display.

#### Welkomtekst (menu 9.2.2)

Via dit menu kunt u de tekst ingeven die kort als begroeting wordt weergegeven wanneer de telefoon wordt ingeschakeld.

## Schuifinstellingen (menu 9.2.3)

In dit menu kunt u instellen hoe de telefoon reageert wanneer u deze opent voor een inkomende oproep en wanneer u deze sluit terwijl u een functie gebruikt.

- **Omhoog**: hiermee stelt u in of u een oproep wilt beantwoorden door de telefoon te openen.
- **Omlaag**: hiermee stelt u in dat de telefoon bij het sluiten van de klep onthoudt bij welk menu u was.
- Wanneer u **Omlaag** instelt op **Bewerking voortzetten**, werkt de toetsblokkering alleen in de standby-stand.

## Snelkoppeling (menu 9.2.4)

U kunt de navigatietoetsen gebruiken als sneltoetsen om rechtstreeks vanuit de standby-stand bepaalde menu's te openen. Via dit menu kunt u de toewijzing van sneltoetsen wijzigen.

#### Een toets als sneltoets instellen

- 1. Selecteer de toets die u als sneltoets wilt gebruiken.
- 2. Selecteer het menu dat aan de toets moet worden toegewezen.

#### **Opties voor sneltoetsen**

Druk op **<Opties**> om de volgende opties weer te geven:

- Wijzigen: hiermee wijzigt u een sneltoetsmenu.
- Verwijderen: hiermee wordt de toewijzing van de sneltoets aan de geselecteerde toets ongedaan gemaakt.
- Alles wissen: hiermee worden alle sneltoetstoewijzingen ongedaan gemaakt.

#### Volumetoets (menu 9.2.5)

Gebruik dit menu om in te stellen of de beltoon wordt uitgeschakeld of een oproep wordt geweigerd als u [Volume] ingedrukt houdt wanneer er en oproep binnenkomt.

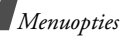

#### USB-instellingen (menu 9.2.6)

Via dit menu kunt u een USB-modus selecteren.

- **Modem**: selecteer deze optie als u de telefoon als modem wilt gebruiken.
- **Massaopslag**: selecteer deze optie voor toegang tot de geheugenkaart (als er een geheugenkaart is geplaatst).
- **Pictbridge**: selecteer deze optie om de telefoon te verbinden met een printer die compatibel is met PictBridge.

# Overige instellingen (menu 9.2.7)

U kunt de functies voor automatische nummerherhaling en beantwoording van oproepen inen uitschakelen.

• **Autom. herhalen**: hiermee stelt u in dat maximaal tien maal wordt geprobeerd een telefoonnummer opnieuw te bellen wanneer het niet gelukt is verbinding te krijgen.

- **Helderheid stem**: hierdoor worden storende geluiden onderdrukt en wordt de geluidskwaliteit verhoogd. Hierdoor kan uw gesprekspartner u duidelijk verstaan, zelfs wanneer u zich in een luidruchtige omgeving bevindt.

# Displayinstellingen (menu 9.3)

Via dit menu kunt u de instellingen voor het display en de verlichting wijzigen.

## Achtergrond (menu 9.3.1)

Hier kunt u de achtergrondafbeelding wijzigen die wordt weergegeven in de standby-stand.

# Stijl hoofdmenu (menu 9.3.2)

U kunt een weergavestijl instellen voor het scherm van het hoofdmenu.

#### Tekstweergave (menu 9.3.3)

Hier kunt u de displayinstellingen wijzigen voor de tekst die wordt weergegeven in de standby-stand.

- **Plaats van tekst**: hier selecteert u een plaats. Als u niet wilt dat tekst wordt weergegeven in de standby-stand, selecteert u **Uit**.
- **Tekstopmaak**: hier selecteert u een lettertype.
- **Tekstkleur**: hiermee selecteert u een kleur voor het lettertype.

Kleur (menu 9.3.4)

Hier kunt u een kleurenpatroon selecteren voor de menustand.

#### Helderheid display (menu 9.3.5)

U kunt de helderheid van het display afstemmen op veranderende omgevingsomstandigheden.

#### Verlichting (menu 9.3.6)

U kunt selecteren hoe lang de verlichting aan moet blijven of hoe lang het display aan blijft in de dimstand, waarin de verlichting uitgeschakeld is.

- **Aan**: hier selecteert u hoe lang de verlichting aan moet blijven.
- Dimmen: hier selecteert u hoe lang het display gedimd blijft nadat de verlichting is uitgeschakeld. Na een bepaalde tijd wordt het display uitgeschakeld.
- Tijdens opladen: stel in of de dimstand moet worden geactiveerd tijdens het opladen van de telefoon

# Display bij kiezen nr. (menu 9.3.7)

In dit menu kunt u een grootte, kleur en achtergrondkleur selecteren voor de cijfers die u ingeeft wanneer u een nummer kiest.

#### Agenda (menu 9.3.8)

Gebruik dit menu om de agenda van de huidige maand op het scherm in de standby-stand weer te geven.

# Gegevens beller tonen (menu 9.3.9)

Via dit menu kunt u de telefoon meldingen laten weergeven over gemiste oproepen, met informatie over de laatste gemiste beller.

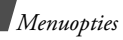

**TV-uit** (menu 9.3.10)

Met dit menu kunt u het videosysteem voor een televisie selecteren.

# Geluidsinstellingen (menu 9.4)

Met dit menu kunt u de verschillende geluidsinstellingen aanpassen.

#### Inkomende oproep (menu 9.4.1)

In dit menu kunt u een volumeniveau en belsignaal voor inkomende oproepen selecteren.

- **Beltoon**: hiermee selecteert u een beltoon voor de oproep.
- Volume: hiermee selecteert u een belvolume.
- **Type belsignaal**: hier kunt u instellen hoe u wordt gewaarschuwd bij een inkomende oproep.

#### Toetstoon (menu 9.4.2)

Met dit menu kunt u de toon selecteren die u hoort bij het indrukken van een toets.

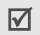

Met [Volume] kunt u in de standby-stand het toetstoonvolume aanpassen.

#### Berichttoon (menu 9.4.3)

Met dit menu kunt u het belsignaal afzonderlijk instellen voor inkomende SMS-berichten, MMSberichten, e-mailberichten en infoberichten.

- **Beltoon**: hiermee selecteert u een van de berichttonen.
- Type belsignaal: hier geeft u op hoe u wilt worden gewaarschuwd wanneer er een bericht binnenkomt.
- **Herhaling**: hier kunt u opgeven hoe vaak de telefoon moet melden dat er een nieuw bericht is.

# Toon bij in-/uitschakelen (menu 9.4.4)

Met dit menu kunt u de melodie kiezen die u hoort wanneer u de telefoon aan- of uitzet.

#### Kleptoon (menu 9.4.5)

Met dit menu kunt u de toon kiezen die u hoort bij het openen of sluiten van de telefoon.

#### Stille stand (menu 9.4.6)

Met dit menu kunt u instellen hoe de telefoon u in de stille stand waarschuwt bij een inkomende oproep of bericht, alarm, enz.

#### Overige tonen (menu 9.4.7)

Met dit menu kunt u aanvullende tonen opgeven voor de telefoon.

- **Minutenteller**: hiermee stelt u in dat de telefoon tijdens een uitgaande oproep iedere minuut een pieptoon laat horen om u op de hoogte te houden van de gespreksduur.
- Verbindingstoon: hiermee stelt u in dat de telefoon een pieptoon laat horen wanneer deze wordt aangesloten op het systeem.
- Alarm tijdens oproep: hiermee stelt u in dat de telefoon tijdens een oproep een pieptoon laat horen wanneer u een nieuw bericht ontvangt of wanneer het alarm moet afgaan.
- **Toon bij melding**: hiermee stelt u in dat de telefoon een pieptoon laat horen wanneer er een pop-upvenster wordt weergegeven.

# Netwerkdiensten (menu 9.5)

Met dit menu krijgt u toegang tot de netwerkdiensten. Neem contact op met uw provider voor informatie over de beschikbaarheid van deze diensten of voor een abonnement.

## Oproepen doorschakelen (menu 9.5.1)

Met deze netwerkservice worden inkomende oproepen doorgeschakeld naar een door u opgegeven telefoonnummer.

- 1. Selecteer een doorschakeloptie:
  - Altijd doorschakelen: oproepen worden doorgeschakeld.
  - **In gesprek**: oproepen worden doorgeschakeld wanneer u in gesprek bent.
  - Geen antwoord: oproepen worden doorgeschakeld als u niet opneemt.
  - **Onbereikbaar**: oproepen worden doorgeschakeld als u zich buiten het bereik van uw provider bevindt of als uw telefoon is uitgeschakeld.

- Alles annuleren: hiermee worden alle doorschakelopties geannuleerd.
- 2. Selecteer de typen oproepen die u wilt doorschakelen.
- 3. Selecteer **Inschakelen** om de doorschakelfunctie aan te zetten.

Selecteer anders Uitzetten.

- 4. Ga naar de regel **Doorschakelen naar**.
- Geef het nummer in waarnaar de oproepen moeten worden doorgeschakeld en druk op <**Kies**>.
- Als u Geen antwoord hebt geselecteerd, gaat u naar de regel sec. en selecteert u hoe lang wordt gewacht voordat wordt doorgeschakeld.

## Oproepen blokkeren (menu 9.5.2)

Met deze netwerkservice kunt u oproepen blokkeren.

- 1. Selecteer een blokkeeroptie:
  - Alle uitgaande: uitgaande oproepen worden geblokkeerd.
  - **Internationaal**: internationale oproepen worden geblokkeerd.

- **Internationaal behalve thuisland**: hiermee is het alleen toegestaan te bellen naar nummers binnen het land waar u zich bevindt als u in het buitenland bent, en naar uw eigen land.
- Alle inkomende: inkomende oproepen worden geblokkeerd.
- **Inkomend in buitenland**: alle inkomende oproepen worden geblokkeerd wanneer u de telefoon in het buitenland gebruikt.
- Alles annuleren: hiermee annuleer u alle blokkeeropties, zodat u weer gewoon nummers kunt bellen en oproepen ontvangen.
- Wachtwoord voor blokkeren wijzigen: hiermee wijzigt u het blokkeerwachtwoord dat u van uw provider hebt gekregen.
- 2. Selecteer de typen oproepen die u wilt blokkeren.
- 3. Selecteer **Inschakelen**. Als u de blokkeerfunctie wilt uitzetten, selecteert u **Uitzetten**.
- Geef het blokkeerwachtwoord in dat u hebt gekregen van uw provider en druk op <**Kies**>.

#### Wisselgesprek (menu 9.5.3)

Deze netwerkservice stelt u op de hoogte wanneer iemand u probeert te bereiken terwijl u in gesprek bent.

- 1. Selecteer de typen oproepen waarop de wisselgesprekfunctie van toepassing is.
- 2. Selecteer **Inschakelen**. Kies **Uitzetten** om de wisselgesprekfunctie uit te zetten.

#### Netwerk kiezen (menu 9.5.4)

Met deze netwerkdienst kunt u automatisch of handmatig het gebruikte netwerk selecteren tijdens roaming buiten uw eigen netwerk.

U kunt alleen een ander netwerk kiezen als er een geldige roamingovereenkomst bestaat tussen de twee netwerken.

## Nummerweergave (menu 9.5.5)

Met deze netwerkservice kunt u voorkomen dat uw telefoonnummer wordt weergegeven op de telefoon van degene die door u wordt gebeld. Bij sommige providers kunt u deze instelling echter niet wijzigen.

Als u **Standaard** selecteert, wordt de standaardinstelling van het netwerk gebruikt.

## Voicemailserver (menu 9.5.6)

Via dit menu kunt u het nummer van de voicemailserver opslaan en uw voicemailberichten openen.

- $\fbox$  Informeer bij uw provider naar het nummer van de voicemailserver.
- Verbinden met voice mail: hiermee maakt u verbinding met de voicemailserver zodat u uw berichten kunt afluisteren.
- Nummer voicemailserver: hier geeft u het telefoonnummer van de voicemailserver in.

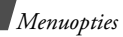

#### Band kiezen (menu 9.5.7)

U kunt de telefoon alleen gebruiken om te bellen en gebeld te worden als deze is aangemeld bij een van de beschikbare netwerken.

De telefoon is geschikt voor de volgende netwerktypen: een combinatie van GSM 900/1800, een combinatie van GSM 850/1900 en een combinatie van GSM 850/900/1800/1900.

Welk netwerktype standaard wordt gebruikt, is afhankelijk van het land waar u de telefoon hebt aangeschaft. Wanneer u naar het buitenland gaat, kan het zijn dat u op een andere band moet overschakelen.

#### Bluetooth (menu 9.6)

Met behulp van de Bluetooth-functie kunt u de telefoon draadloos met andere Bluetooth-apparaten verbinden zodat hiertussen gegevensuitwisseling mogelijk is. Ook kunt u hierdoor handsfree spreken en de telefoon op afstand bedienen. Met de Bluetooth-technologie kunt u gratis draadloos verbinding maken tussen elektronische apparaten die compatibel zijn met Bluetooth. Het bereik is maximaal 10 meter. Omdat de apparaten communiceren via radiogolven, hoeft u het andere Bluetooth-apparaat niet te kunnen zien.

- Als er voorwerpen tussen de apparaten staan, is het mogelijk dat de maximale afstand tussen de apparaten afneemt.
  - Voor goede prestaties is het aan te raden de Bluetooth-functie niet te gebruiken terwijl u gebruikmaakt van multimediafuncties zoals de spraakrecorder, camera en de MP3-speler of omgekeerd.
  - Sommige apparaten zijn mogelijk niet compatibel met de telefoon.

## De Bluetooth-functie instellen

Het menu **Bluetooth** bevat de volgende opties:

- **Aanzetten**: hiermee kunt u de Bluetooth-functie in- of uitschakelen.
- **Mijn apparaten**: hiermee zoekt u naar Bluetoothapparaten waarmee u verbinding kunt maken. Zie het volgende gedeelte.

Mobiele telefoon

🔥 PDA

- Zichtbaarheid van mijn telefoon: hiermee kunt u andere Bluetooth-apparaten toestaan verbinding te maken met uw telefoon.
- Naam van mijn telefoon: hiermee wijst u een Bluetooth-apparaatnaam toe aan de telefoon. Deze naam wordt op andere apparaten weergegeven.
- **Veilige modus**: hiermee bepaalt u of u om bevestiging wordt gevraagd wanneer uw gegevens worden geopend via andere apparaten.
- Bluetooth diensten: hiermee kunt u de beschikbare Bluetooth-diensten weergeven.

# Zoeken naar een Bluetooth-apparaat en dit koppelen

- 1. Kies **Mijn apparaten** vanuit de Bluetoothinstellingsopties.
- 2. Kies Nieuw apparaat zoeken.

Nadat het zoeken is voltooid, wordt een lijst weergegeven met apparaten waarmee u verbinding kunt maken. De volgende symbolen geven aan om wat voor type apparaat het gaat:

- 🚡 A/V-headset
- 塌 Computer
- 🔹 🌆 Onbekend apparaat 🔹 📠 Printer
- Image: Antipage and Antipage and Antipage an

De kleur van het symbool duidt de status van het apparaat aan.

- Grijs voor niet-gekoppelde apparaten
- Blauw voor gekoppelde apparaten
- Rood voor apparaten die momenteel verbinding hebben met uw telefoon
- 3. Selecteer een apparaat.
- Geef een Bluetooth-PIN-code in en druk op <OK>. Deze code wordt slechts eenmaal gebruikt en u hoeft deze niet te onthouden.

Wanneer de eigenaar van het andere apparaat dezelfde code intoetst, zijn de apparaten gekoppeld.

Sommige apparaten, met name headsets en handsfree carkits, hebben een vaste Bluetooth-PIN-code, zoals **0000**. Als voor het andere apparaat een code vereist is, moet u deze ingeven.

## **Opties voor apparaten**

Druk in de lijst met apparaten op **<Opties**> om de volgende opties weer te geven:

- Verbinden: hiermee maakt u verbinding met het momenteel geselecteerde apparaat. U moet de Bluetooth-PIN-code ingeven.
- Verbinding verbreken: hiermee verbreekt u de verbinding met het apparaat.
- **Bestanden doorzoeken**: hiermee kunt u zoeken naar gegevens op het apparaat en deze rechtstreeks importeren in de telefoon.
- **Servicelijst**: hiermee opent u de lijst met Bluetooth-diensten van het apparaat.
- **Hernoemen**: hiermee kunt u het gekoppelde apparaat hernoemen.

- Apparaat goedkeuren/Niet goedgekeurd apparaat: hiermee kunt u bepalen of u wilt worden gevraagd om een verbinding toe te staan wanneer andere apparaten proberen verbinding te maken met uw telefoon.
- **Wissen**: hiermee wist u het geselecteerde apparaat of alle apparaten.

#### Gegevens verzenden via Bluetooth

- 1. Activeer de Bluetooth-functie.
- 2. Selecteer de toepassing waarin het item is opgeslagen dat u wilt verzenden.
- 3. Blader naar het gewenste item en druk op <**Opties**>.
- 4. Kies Verzenden via → Bluetooth.

De telefoon zoekt naar apparaten binnen het bereik en er wordt een lijst met beschikbare apparaten weergegeven.

- 5. Selecteer een apparaat.
- Voer, indien nodig, de Bluetooth-PIN-code in die vereist is voor het koppelen en druk op < OK >.

#### Gegevens ontvangen via Bluetooth

Als u gegevens wilt ontvangen via Bluetooth, moet de Bluetooth-functie op de telefoon ingeschakeld zijn.

Als via een niet-toegestaan Bluetooth-apparaat gegevens naar uw telefoon worden verzonden, wordt een bevestigingsbericht weergegeven op de telefoon. Druk op <Ja> als u gegevens wilt ontvangen.

## Beveiliging (menu 9.7)

Via dit menu kunt u de telefoon beveiligen tegen ongeoorloofd gebruik door de verschillende toegangscodes voor uw telefoon en SIM-kaart te beheren.

 $\mathbf{N}$ 

Als u driemaal op rij een onjuiste PIN-/PIN2-code ingeeft, wordt de SIM-kaart geblokkeerd. U kunt deze blokkering opheffen door uw PUK-/PUK2-code (Personal Unblocking Key) in te voeren. Deze codes hebt u van uw provider gekregen.

#### **PIN-controle** (menu 9.7.1)

Met de PIN-code (Persoonlijk Identificatie Nummer) van vier tot acht cijfers beveiligt u de SIM-kaart tegen gebruik door onbevoegden. Wanneer deze functie ingeschakeld is, moet u steeds als u de telefoon aanzet, de PIN-code ingeven.

#### PIN wijzigen (menu 9.7.2)

Via dit menu kunt u de PIN-code wijzigen. U moet de PIN-controle hebben ingeschakeld om deze functie te kunnen gebruiken.

#### Telefoonblokkering (menu 9.7.3)

Telefoonblokkering is een functie waarmee u de telefoon vergrendelt zodat deze niet ongeoorloofd kan worden gebruikt.

Wanneer deze functie is ingeschakeld, moet u steeds als u de telefoon aanzet een wachtwoord van vier tot acht cijfers ingeven.

Het wachtwoord is vooraf ingesteld op **0000000**. Ga naar het menu **Wachtwoord wijzigen** om het wachtwoord te wijzigen.
Menuopties

#### Wachtwoord wijzigen (menu 9.7.4)

Via dit menu kunt u het wachtwoord voor de telefoon wijzigen.

# Privacy (menu 9.7.5)

Via dit menu kunt u media-inhoud blokkeren, zoals berichten, mediabestanden en documentbestanden.

- 1. Druk op [OK/i] om de items te selecteren die u wilt blokkeren.
- Druk op <**Opslaan**> om de gemarkeerde items te blokkeren.
- Geef het wachtwoord voor de telefoon in en druk op <**OK**>.

Voor toegang tot een geblokkeerd item moet u het wachtwoord van de telefoon ingeven.

# SIM blokkeren (menu 9.7.6)

Met de functie SIM blokkeren kunt u instellen dat uw telefoon alleen werkt met de huidige SIM-kaart door er een SIM-blokkeringscode aan toe te wijzen. U moet de SIM-blokkeringscode ingeven als u een andere SIM-kaart wilt gebruiken.

# FDN-modus (menu 9.7.7)

Als de SIM-kaart de FDN-modus (Fixed Dial Number) ondersteunt, kunt u uw uitgaande gesprekken beperken tot een bepaald aantal telefoonnummers. Wanneer deze functie is ingeschakeld, kunt u alleen bellen naar de telefoonnummers die op de SIM-kaart zijn opgeslagen.

# PIN2 wijzigen (menu 9.7.8)

Als uw SIM-kaart dit ondersteunt, kunt u met de functie PIN2 wijzigen uw huidige PIN2-code wijzigen.

# Geheugenstatus (menu 9.8)

Via dit menu kunt u bekijken hoeveel geheugen er wordt gebruikt voor het opslaan van gegevens in Gedeeld geheugen, Berichten, Mijn bestanden, Agenda, Telefoonlijst en JAVA-wereld.

# Reset instellingen (menu 9.9)

Met dit menu kunt u de oorspronkelijke instellingen van de telefoon, de displayinstellingen en de geluidsinstellingen afzonderlijk herstellen.

- 1. Druk op [ OK/ℓ] om de categorieën instellingen te selecteren die u wilt terugzetten.
- Druk op <**Op nul**> om de geselecteerde instellingen terug te zetten en druk vervolgens op <**Ja**>.
- Geef het wachtwoord voor de telefoon in en druk op <OK>.
  - ✓ Het wachtwoord is standaard ingesteld op 00000000. U kunt dit wachtwoord wijzigen.
     ▶ p. 106

# VOD-instellingen (menu 9.10)

Via dit menu kunt u een verbindingsprofiel selecteren dat moet worden gebruikt om toegang te krijgen tot een videostreamingserver. Deze optie wordt mogelijk niet weergegeven. Dit is afhankelijk van uw provider.

# Problemen oplossen

Hulp bij het oplossen van problemen

U kunt uzelf de tijd en kosten van een onnodig telefoontje naar een medewerker van de klantenservice besparen, door eerst een aantal eenvoudige controles uit te voeren die in dit gedeelte worden besproken.

# Als u de telefoon aanzet, kunnen de volgende berichten worden weergegeven:

"SIM-kaart plaatsen"

Controleer of de SIM-kaart op de juiste wijze is geplaatst.

"Telefoonblokkering"

 De automatische blokkeerfunctie is ingeschakeld.
 U moet het wachtwoord van de telefoon opgeven voordat u de telefoon kunt gebruiken.

"Geef PIN in"

 U gebruikt de telefoon voor het eerst. U moet de PIN-code ingeven die u bij de SIM-kaart hebt gekregen. Problemen oplossen

• De functie PIN-controle is ingeschakeld. Telkens wanneer u de telefoon inschakelt, moet u de PIN-code ingeven. U kunt deze functie uitschakelen met de menuoptie **PIN-controle**.

"Geef PUK in"

 Er is driemaal achter elkaar een onjuiste PIN-code ingevoerd, waardoor de telefoon nu geblokkeerd is. Toets de PUK-code in die u van uw provider hebt gekregen.

# "Geen netwerk", "Netwerkfout" of "Niet uitgevoerd" wordt weergegeven.

- De verbinding met het netwerk is verbroken. Het kan zijn dat het signaal te zwak is op de plaats waar u zich bevindt. Probeer het opnieuw vanaf een andere locatie.
- U probeert een functie te gebruiken waarvoor u geen abonnement hebt bij uw provider. Neem contact op met uw provider voor meer informatie.

# U hebt een nummer ingetoetst, maar het is niet gekozen.

- Controleer of u op  $[\frown]$  hebt gedrukt.
- Controleer of u op toegang hebt tot het juiste mobiele netwerk.
- Controleer of u de optie voor het blokkeren van uitgaande oproepen misschien hebt ingesteld.

## Iemand probeert u tevergeefs te bellen.

- Controleer of de telefoon is ingeschakeld. (Houd
   [
   [
   ] langer dan een seconde ingedrukt.)
- Controleer of u het juiste mobiele netwerk gebruikt.
- Controleer of u de optie voor het blokkeren van inkomende oproepen misschien hebt ingesteld.

## Uw gesprekspartner hoort u niet.

- Controleer of u de microfoon hebt ingeschakeld.
- Controleer of u de telefoon dicht genoeg bij uw mond houdt. De microfoon bevindt zich aan de onderzijde van de telefoon.

#### De telefoon begint te piepen en het bericht "Batterij bijna leeg" knippert op het display.

• De batterij is niet voldoende opgeladen. Laad de batterij weer op.

#### De geluidskwaliteit van de oproep is slecht.

- Controleer de signaalsterkte op het display (乳1). Hoe meer staafjes er worden weergegeven, des te sterker is het signaal (van sterk (乳1)) tot zwak (乳)).
- Ga wat dichter bij het raam staan als u zich in een gebouw bevindt of houd de telefoon anders vast.

#### Wanneer u een nummer uit de lijst met contacten opnieuw kiest, wordt er geen nummer gebeld.

- Controleer via de functie voor het zoeken van contactpersonen of het nummer op de juiste manier is opgeslagen.
- Sla het nummer zo nodig opnieuw op.

# De batterij wordt niet goed opgeladen of de telefoon wordt soms automatisch uitgeschakeld.

 Maak de contactpunten voor het opladen van de telefoon en de batterij schoon met een zachte doek.

#### Mocht u het probleem aan de hand van de bovenstaande richtlijnen niet kunnen oplossen, dan kunt u contact opnemen met uw leverancier of de klantenservice van Samsung. Zorg ervoor dat u de volgende gegevens bij de hand hebt:

- Het typenummer en het serienummer van de telefoon
- Uw garantie-informatie
- Een duidelijke beschrijving van het probleem

Neem vervolgens contact op met uw leverancier of de klantenservice van Samsung.

# Informatie met betrekking tot gezondheid en veiligheid

# SAR-certificeringsinformatie

Dit type telefoon voldoet aan de eisen van de Europese Unie (EU) met betrekking tot blootstelling aan radiogolven.

De mobiele telefoon zendt en ontvangt radiosignalen. De telefoon is zodanig ontworpen en gefabriceerd dat de limieten die door de EU zijn vastgesteld voor blootstelling aan radiogolven, niet worden overschreden. Deze limieten maken deel uit van uitgebreide richtlijnen en geven aan welke niveaus van radiogolven (radiofrequentie-energie) zijn toegestaan en geen gevaar opleveren voor de volksgezondheid. De richtlijnen zijn vastgesteld door onafhankelijke wetenschappelijke organisaties op basis van periodiek uitgevoerd en grondig geëvalueerd wetenschappelijk onderzoek. De vastgestelde limieten kennen een aanzienlijke veiligheidsmarge om de veiligheid van iedereen, ongeacht leeftijd en gezondheidstoestand, te kunnen garanderen. De blootstellingsnorm voor mobiele telefoons wordt uitgedrukt in SAR (Specific Absorption Rate). De door de EU aanbevolen SAR-limiet is 2,0 W/kg.\*

De hoogste SAR-waarde voor dit type telefoon was 0,411 W/kg.

SAR-tests worden uitgevoerd onder normale gebruiksomstandigheden waarbij de telefoon met maximale signaalsterkte op alle geteste frequentiebanden uitzendt. Hoewel de SAR-waarde is vastgesteld op basis van de maximale signaalsterkte, kan het feitelijke SARniveau bij gebruik van de telefoon ver onder deze norm liggen. De telefoon werkt namelijk met verschillende signaalsterkten en gebruikt nooit meer dan de sterkte die nodig is om het netwerk te kunnen bereiken.

Over het algemeen geldt dat hoe dichter u in de buurt van een basisstation bent, hoe lager de signaalsterkte van de telefoon is.

<sup>\*</sup> De SAR-limiet voor mobiele telefoons voor algemeen gebruik is 2,0 watt/kilogram (W/kg) als gemiddelde per tien gram lichaamsweefsel. In deze limiet is als extra zekerheid een aanzienlijke veiligheidsmarge ingebouwd waarbij ook rekening is gehouden met eventuele meetafwijkingen. SAR-waarden kunnen variëren, afhankelijk van de nationale rapportagevereisten en de netwerkband.

Voordat een nieuw type telefoon mag worden verkocht, moet worden aangetoond dat de telefoon voldoet aan de Europese R&TTE-richtlijn. Een van de belangrijkste voorwaarden die in deze richtlijn worden gesteld, is de bescherming van de gezondheid en veiligheid van de gebruiker en alle andere personen.

# Voorschriften voor het gebruik van batterijen

- Gebruik nooit batterijen of opladers die beschadigd zijn.
- Gebruik de batterij alleen op de voorgeschreven manier.
- Als u de telefoon dicht bij het basisstation van een netwerk gebruikt, wordt er minder stroom verbruikt. De standby- en beltijd is sterk afhankelijk van de signaalsterkte van het mobiele netwerk en van de parameters die door de provider zijn ingesteld.

- De oplaadtijd van de batterij is afhankelijk van de resterende batterijlading en het gebruikte type batterij en oplader. De batterij kan honderden keren worden opgeladen en ontladen, maar na verloop van tijd gaat de kwaliteit van de batterij achteruit. Als de gebruikstijd (standby- en beltijd) steeds korter wordt, is het tijd om een nieuwe batterij te kopen.
- Een volledig opgeladen batterij die niet wordt gebruikt, wordt na verloop van tijd automatisch ontladen.
- Gebruik alleen batterijen en opladers die door Samsung zijn goedgekeurd. Als u de oplader niet gebruikt, moet u de stekker uit het stopcontact halen. Sluit de batterij niet langer dan een week op een oplader aan. Een batterij die wordt overladen, gaat minder lang mee.
- Extreem hoge en lage temperaturen hebben invloed op de laadcapaciteit van de batterij.
- Het kan nodig zijn de batterij eerst te laten afkoelen of opwarmen.

# Informatie met betrekking tot gezondheid en veiligheid

- Leg de batterij niet in een zeer warme of koude ruimte, bijvoorbeeld in de auto bij extreem zomer- of winterweer, om te voorkomen dat de capaciteit en levensduur van de batterij verminderen. Probeer de batterij altijd op kamertemperatuur te houden. Het kan zijn dat een telefoon met een zeer warme of koude batterij tijdelijk niet werkt, zelfs als de batterij volledig is opgeladen. Li-ion-batterijen werken met name niet goed bij temperaturen onder de 0 °C (32 °F).
- Voorkom kortsluiting in de batterij. Er kan kortsluiting ontstaan wanneer een metalen voorwerp, zoals een muntstuk, paperclip of pen, ervoor zorgt dat de + en – polen van de batterij (de metalen strips op de batterij) direct contact maken. Dit kan bijvoorbeeld gebeuren wanneer u een reservebatterij in uw jaszak of tas bewaart. Door kortsluiting kan de batterij (maar ook het voorwerp dat de kortsluiting veroorzaakt) beschadigd raken.
- Lever oude batterijen in bij een inzamelpunt voor batterijen. Gooi ze nooit bij het gewone afval en gooi ze niet in het vuur.

## Verkeersveiligheid

Met een mobiele telefoon hebt u de mogelijkheid om bijna overal en altijd mondeling te communiceren. Dit grote voordeel brengt echter ook een belangrijke verantwoordelijkheid met zich mee, een verantwoordelijkheid die iedereen moet nemen.

Als u autorijdt, is het besturen van de auto uw eerste verantwoordelijkheid. Het niet-handsfree bellen tijdens het autorijden is dan ook in veel landen verboden. Houd u aan de speciale voorschriften die gelden in het betreffende gebied of land, als u de mobiele telefoon tijdens het rijden wilt gebruiken.

# Gebruiksomgeving

Houd u altijd aan speciale voorschriften en schakel de telefoon uit op plaatsen waar het gebruik van de telefoon niet is toegestaan of gevaar of storingen kan opleveren.

Wanneer u de telefoon of een van de accessoires op een ander apparaat wilt aansluiten, moet u de veiligheidsvoorschriften in de gebruiksaanwijzing bij dat apparaat nalezen. Gebruik alleen compatibele producten. Evenals voor andere mobiele apparaten die radiosignalen uitzenden, geldt dat u deze telefoon voor een juiste werking en voor uw persoonlijke veiligheid alleen in de normale stand mag gebruiken (tegen uw oor, waarbij de antenne over uw schouder wijst).

#### Elektronische apparatuur

De meeste moderne elektronische apparaten zijn afgeschermd tegen radiosignalen. Er kunnen echter apparaten zijn die niet zijn afgeschermd tegen de radiosignalen van uw mobiele telefoon. Neem in dergelijke gevallen contact op met de fabrikant voor een andere oplossing.

#### Pacemakers

Fabrikanten van pacemakers adviseren om tussen een mobiele telefoon en een pacemaker een afstand van minimaal 15 cm aan te houden om storingen in de pacemaker te voorkomen. Deze aanbeveling stemt overeen met onafhankelijk onderzoek en aanbevelingen van Wireless Technology Research. Als u ook maar een vermoeden hebt dat er storingen optreden, moet u de telefoon onmiddellijk uitzetten.

#### Gehoorapparaten

Sommige digitale mobiele telefoons veroorzaken storingen in bepaalde gehoorapparaten. Als dit gebeurt, adviseren wij u contact op te nemen met de fabrikant van uw gehoorapparaat voor een andere oplossing.

#### Andere medische apparaten

Als u een ander medisch apparaat of hulpmiddel gebruikt, neemt u contact op met de fabrikant van dat apparaat om na te gaan of het afdoende afgeschermd is tegen externe radiosignalen.

U kunt ook uw huisarts of specialist om advies vragen.

Schakel de telefoon uit in zorginstellingen waar het gebruik van mobiele telefoons niet is toegestaan.

#### Voertuigen

Radiosignalen kunnen invloed hebben op onjuist geïnstalleerde of onvoldoende afgeschermde elektronische systemen in motorvoertuigen. Neem hierover contact op met de fabrikant of dealer van uw auto.

Neem ook contact op met de fabrikant van de apparatuur die in uw auto is geïnstalleerd.

Informatie met betrekking tot gezondheid en veiligheid

### Verbod op mobiel bellen

Schakel de telefoon altijd uit op locaties waar is aangegeven dat het gebruik van mobiele telefoons niet toegestaan is.

# Omgevingen met explosiegevaar

Schakel de telefoon uit in een omgeving met explosiegevaar en houd u aan alle voorschriften en instructies. Vonken kunnen in een dergelijke omgeving een explosie of brand veroorzaken met lichamelijk letsel of zelfs de dood tot gevolg.

Het wordt aangeraden de telefoon uit te schakelen bij een tankstation. Houd u aan de voorschriften met betrekking tot het gebruik van radioapparatuur in brandstofdepots (zowel voor opslag als distributie), chemische fabrieken en plaatsen waar met explosieven wordt gewerkt. Het wordt niet altijd duidelijk aangegeven of er explosiegevaar is in een bepaalde omgeving. Denk bijvoorbeeld aan het benedendek van een schip, op- en overslaglocaties voor chemicaliën, voertuigen die op LPG rijden, omgevingen waar chemicaliën of kleine deeltjes in de lucht zitten, zoals kruitkorrels, stof of metaalpoeder, en elk ander gebied waar u normaal gesproken de motor van uw voertuig moet uitzetten.

## Alarmnummer bellen

Evenals elke andere mobiele telefoon maakt deze telefoon gebruik van radiosignalen, mobiele en vaste netwerken en door de gebruiker ingestelde functies. Het is dan ook niet vanzelfsprekend dat u onder alle omstandigheden verbinding kunt krijgen. Vertrouw daarom voor essentiële communicatie, zoals voor medische noodgevallen, nooit alleen op uw mobiele telefoon.

U kunt alleen bellen of gebeld worden als de telefoon is ingeschakeld en u zich in een servicegebied met voldoende signaalsterkte bevindt. Het kan zijn dat het bellen van een alarmnummer niet in alle mobiele netwerken mogelijk is of niet mogelijk is wanneer bepaalde netwerkdiensten en/of telefoonfuncties zijn ingeschakeld. U kunt dit navragen bij uw provider. Zo belt u een alarmnummer:

- 1. Zet de telefoon aan als dat nog niet het geval is.
- Toets het alarmnummer in (112 of een ander officieel alarmnummer). Alarmnummers kunnen per land verschillen.
- 3. Druk op de toets [ $\frown$ ].

Als bepaalde functies zijn ingeschakeld, zoals het blokkeren van gesprekken, moet u deze functies misschien uitschakelen voordat u het alarmnummer kunt bellen. Raadpleeg hiervoor deze handleiding of neem contact op met uw provider.

# Overige belangrijke veiligheidsinformatie

- Laat de telefoon alleen door gekwalificeerde technici repareren of in een voertuig installeren. Onjuiste installatie of reparatie kan gevaar opleveren en kan ertoe leiden dat de garantie op de telefoon komt te vervallen.
- Controleer regelmatig of de telefoonapparatuur in uw auto goed is gemonteerd en naar behoren werkt.

- Bewaar of vervoer brandbare vloeistoffen en gassen en explosief materiaal niet in dezelfde ruimte als de telefoon of de onderdelen of accessoires van de telefoon.
- Als er een airbag in uw voertuig zit, moet u er rekening mee houden dat deze met flink veel kracht wordt opgeblazen. Plaats geen voorwerpen, dus ook niet de gemonteerde of draagbare telefoonapparatuur, in de ruimte rond de airbag of daar waar de airbag zal uitklappen. Als draadloze apparatuur niet op de juiste manier is geïnstalleerd, kan het opblazen van de airbag ernstig lichamelijk letsel veroorzaken.
- Schakel de telefoon uit voordat u in een vliegtuig stapt. Het gebruik van een mobiele telefoon in een vliegtuig kan gevaarlijk zijn voor de besturing van het vliegtuig en is daarom verboden.
- Als u zich niet aan deze voorschriften houdt, kan u het gebruik van mobiele diensten tijdelijk of permanent worden ontzegd en kunt u strafrechtelijk worden vervolgd.

# Verzorging en onderhoud

De telefoon is een kwaliteitsproduct dat met vakmanschap is gemaakt en voorzichtig behandeld moet worden. Als u de volgende aanbevelingen opvolgt, wordt er aan de garantievoorwaarden voldaan en kunt u vele jaren plezier hebben van dit product.

- Houd de telefoon en alle bijbehorende onderdelen en accessoires buiten het bereik van kleine kinderen en huisdieren. Zij kunnen het apparaat beschadigen of stikken in de kleine onderdelen.
- Houd de telefoon droog. Regen, vocht en vloeistoffen bevatten mineralen die de elektronica aantasten.
- Raak de telefoon niet met natte handen aan. Hierdoor kunt u namelijk een elektrische schok krijgen. Ook kan de telefoon beschadigd raken.
- Gebruik of bewaar de telefoon niet in een stoffige, vieze ruimte, aangezien de bewegende onderdelen dan beschadigd kunnen raken.
- Bewaar de telefoon niet in een extreem warme ruimte. Door de hoge temperatuur gaan elektronische apparaten minder lang mee, kunnen batterijen beschadigd raken en kan het plastic kromtrekken of smelten.

- Bewaar de telefoon niet in een koude ruimte. Bij verplaatsing naar een warmere omgeving kan zich condens in de telefoon vormen, waardoor de elektronische componenten van de telefoon beschadigd kunnen raken.
- Zorg dat u de telefoon niet laat vallen of ergens tegen aan stoot. Als u ruw met de telefoon omgaat, kunnen de interne onderdelen beschadigd raken.
- Maak de telefoon niet schoon met bijtende schoonmaak- of oplosmiddelen. Gebruik alleen een zachte doek gedrenkt in een sopje van water en zachte zeep.
- Verf de telefoon niet. Door de verf kunnen de bewegende onderdelen van het apparaat verstopt raken waardoor de telefoon niet meer goed werkt.
- Leg de telefoon niet in of op verwarmingsapparaten, zoals een magnetron, fornuis of radiator. De telefoon kan oververhit raken en ontploffen.
- Wanneer de telefoon of de batterij nat wordt, verandert het label in de telefoon dat waterschade aanduidt, van kleur. In dit geval valt de reparatie van de telefoon niet meer onder de garantie van de fabrikant, ook al is de garantietermijn nog niet verstreken.

- Gebruik de flitser of de verlichting van de telefoon niet vlakbij de ogen van mensen of dieren. Dit kan oogbeschadigingen opleveren.
- Gebruik alleen de meegeleverde of een andere goedgekeurde antenne. Niet-goedgekeurde antennes of aangepaste accessoires kunnen de telefoon beschadigen en ertoe leiden dat de telefoon niet meer voldoet aan de wettelijke bepalingen omtrent radioapparatuur.
- Als de telefoon, de batterij, de oplader of een van de accessoires niet goed werkt, gaat u ermee naar het dichtstbijzijnde geautoriseerde servicecentrum. Daar zal men u van advies dienen en indien nodig voor reparatie zorgen.

# Index

### A

ABC-stand, tekstinvoer • 27 Achtergrond • 96 Achtergrondafbeelding • 96 Afbeeldingen bewerken • 48 Afbeeldingen, gedownload • 75 Agenda • 82 Alarm • 50 Alarmnummer bellen • 114 Automatisch herhalen • 96

#### В

Band selecteren • 102 Batterij bijna leeg, symbool • 8 opladen • 7 voorschriften • 111 Beantwoorden oproep • 31 tweede oproep • 33 Belgroep • 40 Belsignaal berichten • 98 inkomende oproepen • 98 Berichten

bearoetina • 95 configuratie • 62 e-mail • 59 info • 74 MMS • 58 server • 62 SMS • 57 Berichten maken e-mail • 59 MMS • 58 SMS • 57 Berichttoon • 98 Bestanden bekiiken • 79 Beveiliging, oproepen • 105 Blokkeren media-inhoud • 106 SIM-kaart • 106 telefoon • 105 Blokkeren, oproepen • 100 Bluetooth instellingen • 102 ontvangen, gegevens • 105 verzenden, gegevens •

104 Browser, web • 53 С

Calculator • 51 Camera foto's • 86 video's • 90

#### D

Display helderheid • 97 indeling • 10 instellingen • 96 symbolen • 10 taal • 94 Documentbestanden • 79 Doorschakelen, oproepen • 99 DTMF-tonen verzenden • 34

#### Е

Elke toets antwoorden • 96 E-mailberichten bekijken • 64 instelling • 70 maken/verzenden • 59

#### F

FDN-modus (Fixed Dialling Number) • 106 Foto's bekijken • 75 nemen • 86 opties • 75 verwijderen • 75 wijzigen • 48

#### G

Geheugenkaart • 24 Geheugenstatus berichten • 74 camera • 74 contactpersonen • 42 mijn bestanden • 82 telefoon • 106 Geluiden, gedownload • 78 Geluidsinstellingen • 98 Gemiste oproepen • 35 Gespreksduur • 36 Gesprekskosten • 36 Gezondheids- en veiligheidsinformatie • 110

#### н

Herstellen, telefooninstellingen • 107

# Index

#### I

In- en uitschakelen microfoon • 33 telefoon • 8 Infoberichten • 74 Internationale gesprekken • 30 Internet • 53

#### κ

Kleur • 97

#### L

Laatste nummer, herhalen • 30

#### М

Menustijl • 96 Mijn bestanden • 75 Minuutsignaal • 99 MMS-berichten bekijken • 61 instelling • 68 maken/verzenden • 58 verwijderen • 62 MP3-speler • 43 Muziek, gedownload • 78

#### Ν

Namen ingeven • 27 zoeken • 37 Netwerk kiezen • 101 Netwerkband, selecteren • 102 Netwerkdiensten • 99 Nummer herhalen automatisch • 96 handmatig • 30 Nummerweergave • 101

#### ο

Omrekenen • 51 Ontvangen berichten e-mail • 64 MMS/SMS • 61 Ontvangen oproepen • 36 Opnemen spraakmemo's • 47 video's • 90 Oproepen beantwoorden • 31 blokkeren • 100 doorschakelen • 99 in de wacht zetten • 32 Oproepen (vervolg) nummer herhalen • 30 weigeren • 31 wisselgesprek • 101 Oproepenlijst gemist • 35 ontvangen • 36 uitgaand • 36 Organizer diversen • 83 items • 83 taken • 84 verjaardagen • 84

#### Ρ

PIN2-code, wijzigen • 106 PIN-code, wijzigen • 105 Postvak IN, berichten e-mail • 64 MMS/SMS • 61 Postvak UIT, berichten • 63 Privacy • 106 Problemen oplossen • 107

### R

Roaming • 101

SIM-kaart blokkeren • 106 plaatsen • 7 SMS-herichten bekiiken • 61 instelling • 67 maken/verzenden • 58 verwijderen • 61 Snelkiezen • 40 Spelleties • 48. 49 Spraakmemo's afspelen • 47 opnemen • 47 Standaardberichten • 66 Stopwatch • 53 Symbolen, beschrijving • 10

Schuifinstellingen • 95

Serverberichten • 62, 74

#### т

S

Taal selecteren • 94 Tekst ingeven • 27 Tekstinvoerstand, wijzigen • 27

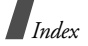

Telefoon aan- en uitzetten • 8 blokkeren • 105 display • 10 instellingen herstellen • 107 symbolen • 10 uitpakken • 6 wachtwoord • 106 Telefoonliist beheren • 42 kopiëren • 38 opties • 38 snelkiezen • 40 toevoegen • 39 verwijderen • 42 wijzigen • 38 Tijd verlichting instellen • 97 Timer • 52 Toetstonen aan/uit • 33 selecteren • 98 volume • 98 Toon bij in-/uitschakelen • 98 TV-uitgang • 98

U Uitgaande oproepen • 36 ν Veiligheidsinformatie • 110 Verbindingstoon • 99 Verkeersveiligheid • 112 Verwijderen contactpersonen • 42 e-mail • 65, 67 items • 85 MMS • 62, 63, 67 oproepenlijst • 36 SMS • 61, 63, 67 Verzonden items, berichten • 64 Verzorging en onderhoud • 116 Video's afspelen • 77 opnemen • 90 Visitekaartie • 41 Voicemailserver • 101 w Wachtstand, gesprek • 32

Wachtwoord

oproepen blokkeren • 100 telefoon • 106 Webbrowser favorieten • 55 toegang • 53 Welkomstbericht • 95 Wereldtijd • 50 Wisselgesprek • 101

| Het volgend,<br>Het volgend,<br>GSM85<br>GSM85<br>GFAbL<br>(Typenaal<br>(Typenaal<br>Gefabriceerd<br>- samsun<br>- samsun<br>- samsu | e product:<br>0/GSM900/GSM1900/GSM1900<br>Dare mobiele telefoon<br>eschrijving)<br>600<br>m)<br>600<br>m) |
|----------------------------------------------------------------------------------------------------|----------------------------------------------------------------------------------------------------|
| <ul> <li>(plaats e</li> <li>* Dit is niet het ac</li> </ul>                                                                                                    | n datum van uitgifte) (naam en handtekening van bevoegde persoon)<br>dres van het Samsung Service Centre. Zie de garantiekaart of neem                                                                                                    |
| contact op met<br>Samsung Servic                                                                                                    | de winkel waar u de telefoon hebt aangeschaft voor het adres van het<br>se Centre.                                                                                                    |